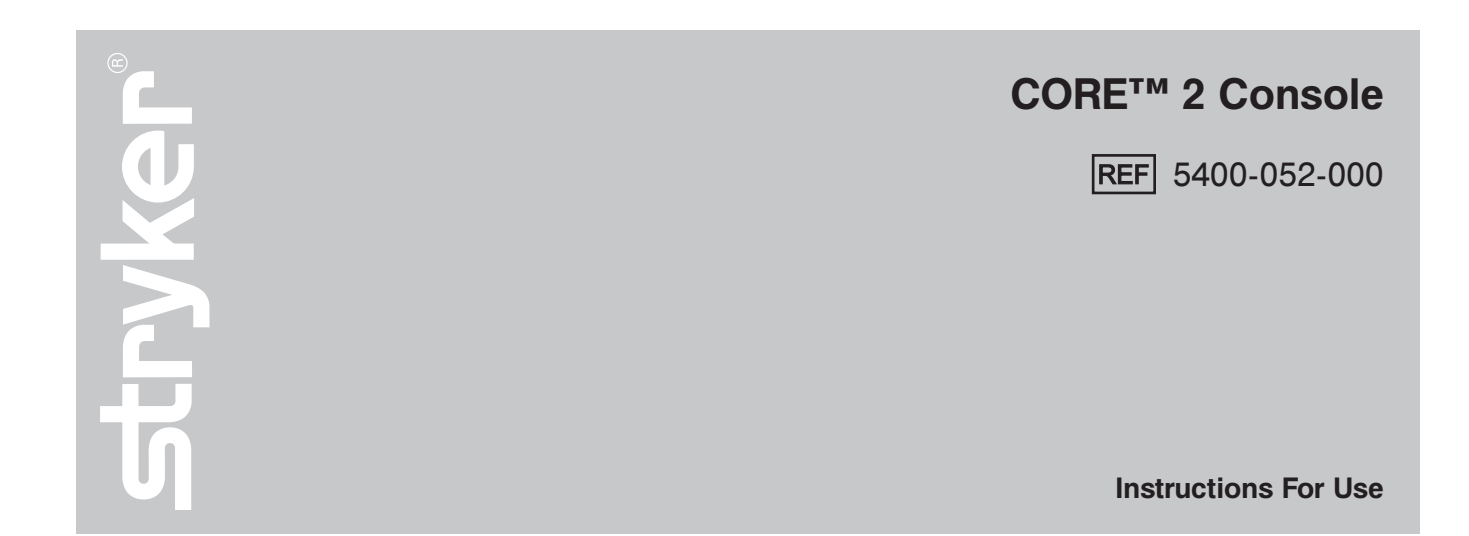

**R<sub>x</sub> ONLY ( €** 0197

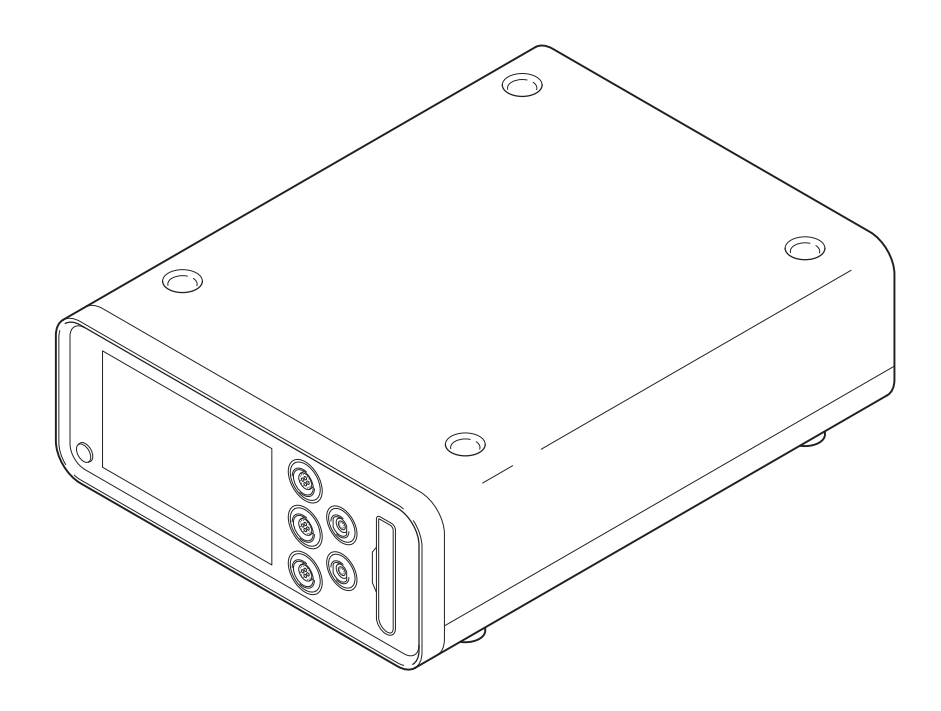

**Software Version** 

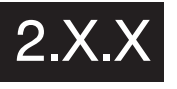

(01)07613327358247

ENGLISH (EN)

5400-052-700-EN Rev-AB

# Contents

| 1  | Intr                                 | oduction            |     | •   |    |  | • | • |  | • | • |     | 3  |
|----|--------------------------------------|---------------------|-----|-----|----|--|---|---|--|---|---|-----|----|
|    | 1.1                                  | Audience            |     |     |    |  |   |   |  |   |   |     | 3  |
|    | 1.2                                  | Conventions         |     |     |    |  |   |   |  |   |   |     | 3  |
|    | 1.3                                  | Contact Information | ۱.  |     |    |  |   |   |  |   |   |     | 3  |
| 2  | Ind                                  | ications For Use    |     |     |    |  |   |   |  |   |   |     | 3  |
| 3  | Co                                   | ntraindications     |     |     |    |  |   |   |  |   |   |     | 3  |
| 4  | Def                                  | initions            |     |     |    |  |   |   |  |   |   |     | 3  |
| 5  | Sup                                  | oplied Components   |     |     |    |  |   |   |  |   |   |     | 5  |
| 6  | For                                  | Use With            |     |     |    |  |   |   |  |   |   |     | 5  |
| 7  | Saf                                  | ety Directives      |     |     |    |  |   |   |  |   |   |     | 6  |
|    | 7.1                                  | General Warnings    |     |     |    |  |   |   |  |   |   |     | 6  |
|    | 7.2                                  | Electrical Warnings |     |     |    |  |   |   |  |   |   |     | 6  |
| 8  | Sys                                  | stem Overview       |     |     |    |  |   |   |  |   |   |     | 7  |
|    | 8.1                                  | Hardware Features   |     |     |    |  |   |   |  |   |   |     | 8  |
|    | 8.2                                  | Software Features   |     |     |    |  |   |   |  |   |   |     | 9  |
| 9  | Bet                                  | ore the Procedure.  |     |     |    |  |   |   |  |   |   | .1  | 10 |
| 10 | ) Di                                 | uring the Procedure |     |     |    |  |   |   |  |   |   | .1  | 10 |
| 11 | Af                                   | ter the Procedure.  |     |     |    |  |   |   |  |   |   | .1  | 10 |
| 12 | 2 Us                                 | er Guidance         |     |     |    |  |   |   |  |   |   | . ' | 12 |
|    | 12.1                                 | Home Screen Gui     | da  | เทด | ce |  |   |   |  |   |   |     | 12 |
|    | 12.2                                 | 2 Preset Screen Gu  | ida | an  | ce |  |   |   |  |   |   |     | 13 |
|    | 12.3 System Settings Screen Guidance |                     |     |     |    |  |   |   |  |   |   |     |    |

| 13 Cleaning and Disinfection                     |
|--------------------------------------------------|
| 13.1 Recommended Materials                       |
| 13.2 Clean and Disinfect Procedure               |
| 14 Troubleshooting                               |
| 15 Maintenance                                   |
| 15.1 Fuse Replacement                            |
| 16 Storage and Handling                          |
| 17 Disposal/Recycle                              |
| 18 Appendices                                    |
| 18.1 Appendix A: Acronyms                        |
| 18.2 Appendix B: Audio Output                    |
| 18.3 Appendix C: Colors                          |
| 18.4 Appendix D: Equipotential Bonding           |
| 18.5 Appendix E: Power Cords                     |
| 18.6 Appendix F: Intellectual Property           |
| 18.7 Appendix G: Footswitch Pedal/Pad Options2   |
| 18.8 Appendix H: Errors and Notifications        |
| 18.9 Appendix I: Specifications                  |
| 18.10 Appendix J: Electromagnetic Compatibility2 |
| 18.11 Appendix K: Compliance Statements          |
| -                                                |

## **1** Introduction

This manual contains information intended to ensure the safe, effective, and compliant use of this product.

Keep and consult this manual as necessary.

### 1.1 Audience

This manual is intended for use by in-service trainers, physicians, nurses, surgical assistants, and biomedical equipment technicians.

### **1.2 Conventions**

The following conventions are used in this manual:

- A WARNING highlights a safety-related issue. ALWAYS comply with this information to prevent patient and/or healthcare staff injury.
- A CAUTION highlights a product reliability issue. ALWAYS comply with this information to prevent product damage.
- A NOTE supplements and/or clarifies procedural information.

### **1.3 Contact Information**

For additional information, including safety information, in-service training, or current literature, contact a Stryker Sales Representative or call Stryker Customer Service at 1-269-323-7700 or 1-800-550-7836.

Outside the US, contact the nearest Stryker subsidiary.

# 2 Indications For Use

The Stryker Consolidated Operating Room Equipment (CORE) 2 Console is intended for use in the cutting, drilling, reaming, decorticating, shaping, and smoothing of bone, bone cement and teeth in a variety of surgical procedures, including but not limited to orthopedic, dental, ENT (Ear, Nose, Throat), neuro, spine, and endoscopic applications. The console is also usable in the placement or cutting of screws, metal, wires, pins, and other fixation devices.

# **3** Contraindications

None known.

# **4** Definitions

The symbols located on the equipment and/or labeling are defined in this section or in the *Symbol Definition Chart*. Refer to the *Symbol Definition Chart* REF 0036-716-000 supplied with the console.

| SYMBOL             | DEFINITION            |
|--------------------|-----------------------|
| <b>1</b><br>тоисн  | 1 Touch               |
|                    | Accelerate            |
| $\sim$             | Alternating Current   |
| -                  | Back                  |
|                    | Brake                 |
| <u>.</u><br>O      | Brightness            |
| C                  | Brightness - Linked   |
|                    | Brightness - Unlinked |
| ×                  | Cancel                |
|                    | Cancel Initial Prime  |
| ✓                  | Confirm               |
|                    | Console               |
|                    | Control Options       |
| 5                  | Control Permissions   |
|                    | Сору                  |
| +                  | Create                |
|                    | Delete                |
|                    | Direct Current        |
|                    | Email                 |
|                    | Edit                  |
| $\bigtriangledown$ | Equipotential         |
| (!)                | Error                 |
|                    | Export                |

| SYMBOL           | DEFINITION                    | SYMBOL           | DEFINITION                          |
|------------------|-------------------------------|------------------|-------------------------------------|
| $\star$          | Favorite                      | •                | Next                                |
| FIXED            | Fixed                         | OSC              | Oscillating                         |
|                  | Flush                         | ٢                | Phone                               |
| 15               | Footswitch 1                  | ( <sup>1</sup> ) | Power                               |
| 2                | Footswitch 2                  |                  |                                     |
| FWD              | Forward                       |                  |                                     |
|                  | Fuse                          | (0) t            | Priming                             |
| ţŎ;              | General Settings              |                  | Quick Access                        |
|                  | General Warning Sign          | 8                | Refer to Instruction Manual/Booklet |
|                  | Handpiece                     | stryker          | Rep Info                            |
|                  | Handswitch                    |                  | Reset                               |
|                  | Home                          |                  | Beverse                             |
| Ŀ                | Import                        | REV              |                                     |
| •                | Initial Prime                 |                  | Roll-out Left                       |
|                  |                               |                  | Roll-out Right                      |
|                  |                               |                  | Save                                |
|                  | Keyboard - Backspace          |                  | Scroll Down                         |
|                  | Keyboard - Capital Letter OFF |                  | Scroll Up                           |
| <u><u></u></u>   | Keyboard - Capital Letter ON  | í                | System Information                  |
|                  | Keyboard - Spacebar           | ĮČ.              | System Settings                     |
| <b>\$</b> 0      | Language                      |                  | Time Deced Tum                      |
|                  | Loading                       |                  |                                     |
| <u>mL</u><br>min | Milliliters per Minute        | τ                | I.D. Touch (Torque)                 |
|                  | Motor                         | 0                | Value - Decrease                    |
|                  | Motor Options                 | Đ                | Value - Increase                    |
| ¢.               | Motor Settings                | ∽∽∩<br>VAR       | Variable                            |
|                  | Name                          |                  | Volume                              |

# **5** Supplied Components

This table identifies supplied components with the purchase of REF 5400-052-000.

| COMPONENT                  | REF             |
|----------------------------|-----------------|
| CORE 2 Console             | 5400-052-000    |
| Symbol Definition Chart    | 0036-716-000    |
| Software License Addendum  | 5400-052-704    |
| Instructions For Use (IFU) | 5400-052-700-EN |

**NOTE:** If any component is missing or damaged, contact Stryker for assistance.

# 6 For Use With

**WARNING:** Only use Stryker-approved equipment, unless otherwise specified.

This table identifies Stryker-approved equipment intended to be used with the console to obtain a safe combination.

#### NOTES:

- This equipment is sold separately and may not be available in all markets. To order equipment, contact Stryker.
- For additional power cord information, see Section 18.5 Appendix E: Power Cords.

| EQUIPMENT                           | REF          |
|-------------------------------------|--------------|
| Accessories                         |              |
| Standard Cord (Keyed)               | 5100-004-000 |
| Console Power Cord                  | 0996-851-XXX |
| Irrigation Pole                     | 5100-050-028 |
| CORE Heavy Duty Power Pack          | 5400-500-000 |
| Mill Cable                          | 5400-704-000 |
| ES6 Handpiece Cord                  | 6292-004-000 |
| Irrigation Cassettes                |              |
| CORE ESSx/Hummer Irrigation         | 5290-075-000 |
| Cassette                            |              |
| Disposable Irrigation Cassette      | 5400-050-001 |
| Dual Disposable Irrigation Cassette | 5400-050-002 |
| Handswitches                        |              |
| TPS Universal Handswitch            | 5100-009-000 |
| CORE Universal Handswitch           | 5400-009-000 |
| CORE UHT Drill Handswitch           | 5400-111-000 |
| CORE Saber Handswitch               | 5400-121-000 |
| CORE Sumex Handswitch               | 5400-131-000 |
| RemB Electric Handswitch            | 6400-009-000 |

| EQUIPMENT                         | REF            |
|-----------------------------------|----------------|
| Footswitches                      |                |
| CORE Footswitch                   | 5402-007-000   |
| TPS Two-Pedal                     | 0275-701-400   |
| TPS Uni-Directional Footswitch    | 5100-007-000   |
| TPS Footswitch                    | 5100-008-000   |
| NSE Footswitch                    | 5400-007-000   |
| Motors                            |                |
| TPS Small Joint Shaver            | 0275-601-500   |
| Formula Shaver Foot Control       | 0375-701-500   |
| Formula Shaver Hand Control       | 0375-704-500   |
| Formula 180                       | 0375-708-500   |
| TPS Micro Oscillating Saw         | 5100-031-000   |
| TPS Micro Driver                  | 5100-088-000   |
| TPS XL Oscillating Saw            | 5100-131-000   |
| Hummer 4 Handpiece                | 5290-601-100   |
| CORE ESSx Handpiece               | 5290-601-200   |
| CORE Micro Drill                  | 5400-015-000   |
| CORE Oscillating Saw              | 5400-031-000   |
| CORE Sagittal Saw                 | 5400-034-000   |
| CORE Reciprocating Saw            | 5400-037-000   |
| CORE Universal Driver             | 5400-099-000   |
| CORE U-Drill                      | 5400-100-000   |
| CORE UHT Drill                    | 5400-110-000   |
| CORE Saber Drill                  | 5400-120-000   |
| CORE Modified Saber Drill         | 5400-120-000S1 |
| CORE Sumex Drill                  | 5400-130-000   |
| CORE Sumex MS1                    | 5400-130-000S1 |
| CORE Impaction Drill              | 5400-300-000   |
| CORE Mill                         | 5400-700-000   |
| Pi Drive Motor                    | 5407-100-000   |
| Pi Drive Plus Motor               | 5407-300-000   |
| S2 Drill                          | 5450-400-000   |
| ES6 Single Trigger Botary         | 6293-000-000   |
| Handpiece                         |                |
| ES6 Dual Trigger Rotary Handpiece | 6295-000-000   |
| ES6 Reciprocating Saw             | 6296-000-000   |
| ES6 Sternum Saw                   | 6297-000-000   |
| ES6 Sagittal Saw                  | 6298-000-000   |
| ES6 Precision Oscillating Tip Saw | 6299-000-000   |
| RemB Electric Micro Drill         | 6400-015-000   |
| RemB Electric Oscillating Saw     | 6400-031-000   |
| RemB Electric Sagittal Saw        | 6400-034-000   |
| RemB Electric Reciprocating Saw   | 6400-037-000   |
| RemB Electric Wiredriver          | 6400-062-000   |
| RemB Electric Universal Driver    | 6400-099-000   |
|                                   |                |

# 7 Safety Directives

### 7.1 General Warnings

#### WARNINGS:

- ALWAYS be familiar with the Instructions For Use and proper operation of this equipment before use. To request in-service training, contact Stryker.
- ALWAYS consult the Instructions For Use that accompanies motors, footswitches, and attachments for product specific duty cycles and additional information.
- Equipment is limited to professional use within a professional healthcare environment.
- Only healthcare professionals trained and experienced in the use of this medical device should operate this equipment.
- Healthcare professionals should be thoroughly familiar with the Instructions For Use, handling characteristics, and the indicated and intended uses of this equipment. Contact Stryker for in-service training.
- The healthcare professional performing any procedure is responsible for determining the appropriateness of this equipment and the specific technique used for each patient. Stryker, as a manufacturer, DOES NOT recommend surgical procedure or technique.
- ALWAYS ensure the console is placed on a sturdy, flat surface near a hospital-grade power outlet and all connections (front and rear) are easily accessible.
- Upon initial receipt and before each use, ALWAYS inspect equipment for damage. DO NOT use any equipment if damage is apparent.
- ALWAYS clean and disinfect the equipment as indicated upon initial receipt and before each use.
   Failure to comply may cause infection and result in patient and/or healthcare staff injury.
- ALWAYS consult the Instructions For Use that accompanies motors, footswitches, and attachments for product specific cleaning requirements.
- DO NOT touch the screen with any sharp or hard object. Failure to comply may cause breakage and result in healthcare staff and/or patient injury.
- DO NOT disassemble, modify, service, or repair this equipment when using this equipment with a patient.
- DO NOT disassemble, modify, service, or repair any equipment without the authorization of the manufacturer. For assistance, contact Stryker.

- ALWAYS operate this equipment within the specified environmental condition values (*Section 18.9*).
- ALWAYS follow the recommended duty cycle to prevent this equipment from overheating.
- DO NOT stack or place equipment adjacent to the console. If such a configuration is necessary, observe the configuration to ensure that electromagnetic interference does not degrade performance.
- Take special precautions regarding electromagnetic compatibility (EMC) when using medical electrical equipment like the console. Portable and mobile radio frequency (RF) equipment can affect the function of the console.
- DO NOT use the console in an MRI environment. Using the console in an MRI environment could affect the function of the console.
- ALWAYS ensure footswitch placement is in a secure area where inadvertent activation is not possible.
- ALWAYS select the correct irrigation flow rate based on the surgical procedure and/or handpiece requirements to prevent excessive or insufficient irrigation flow.
   Failure to comply may limit the view of the surgical site and result in patient and/or healthcare staff injury.
- ALWAYS select the correct attachment/reducer when selecting the motor setting to prevent excessive or insufficient motor speed. Failure to comply may cause incorrect information to be displayed and result in patient and/or healthcare staff injury.
- DO NOT place the console within the sterile field.

### 7.2 Electrical Warnings

### WARNINGS:

- ALWAYS connect the console to a hospital-grade, power outlet with protective earth (ground) to avoid the risk of electrical shock.
- Electrical power is present when the console is in standby mode. To completely remove power, disconnect the power cord from either the console or the hospital-grade, power outlet with protective earth (ground) to avoid the risk of electrical shock.
- If power is lost, some of the console's adjustable settings, such as the motor to footswitch assignment, footswitch options, and motor operating modes, will revert to the default configuration or the last selected preset. After power is restored, verify console settings.

# 8 System Overview

The CORE 2 Console has three handpiece ports, two footswitch ports, and one irrigation cassette port. The console supplies power to a variety of devices including small and large bone drills, small and large bone saws, small and large bone drivers, large joint and small joint shavers, ENT shavers, bone mills, and various footswitches. Additionally, the console supports the use of irrigation. For a complete list of equipment that can be used with the console, see *Section 6*.

When a device is connected to the console, the console automatically detects the connected device and will only display options and settings that are available for the connected device. The touch screen provides visual output and serves as an input device when navigating the user interface. The internal speaker provides audio output during operation. For additional information, see *Section 18.2*.

The console can store user presets and representative information internally. The presets can imported and exported with the use of a USB data storage device. For additional information, see *Section 12.3.4*.

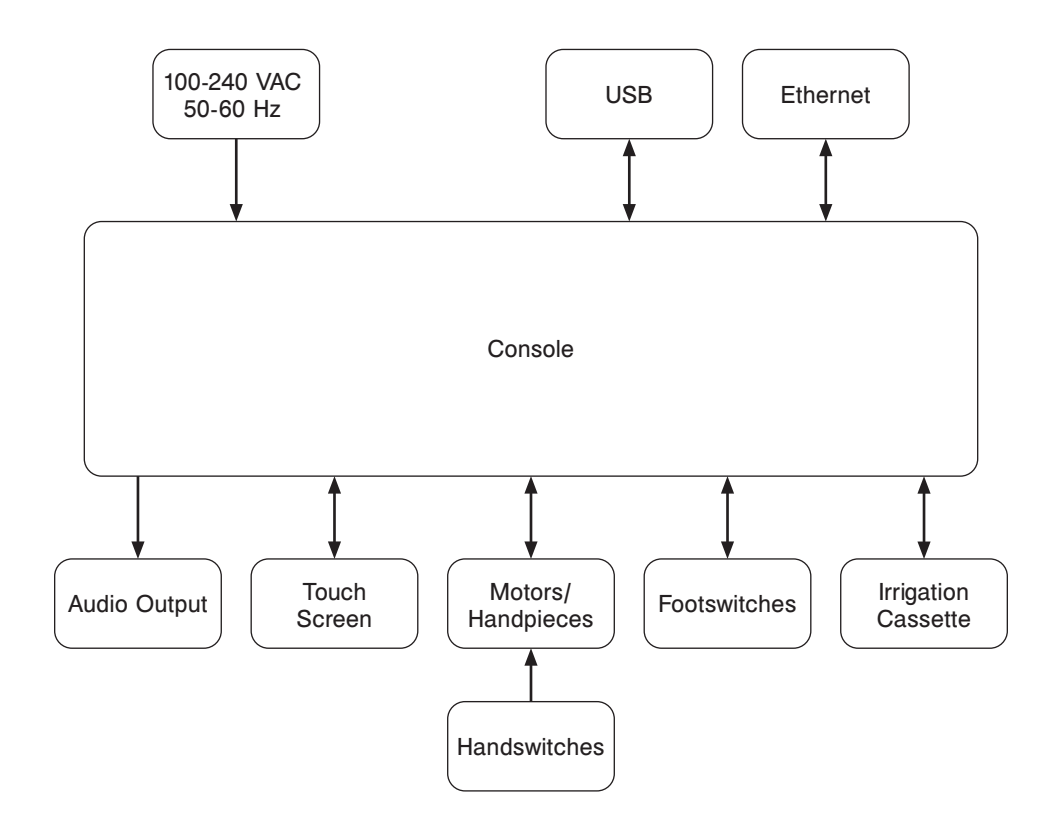

Figure 1 – System Block Diagram

### 8.1 Hardware Features

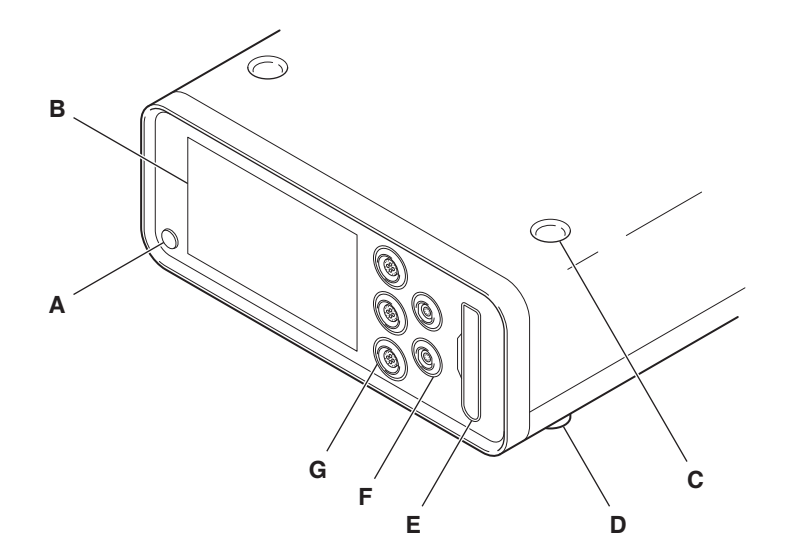

Figure 2 – Console (Front View)

| Α | Power Button         | <br>Е | Irrigation Cassette Port |
|---|----------------------|-------|--------------------------|
| В | Touch Screen         | F     | Footswitch Ports (2)     |
| С | Stacking Inserts (4) | <br>G | Motor Ports (3)          |
| D | Stacking Feet (4)    |       |                          |
|   | H                    |       | K<br>K<br>C<br>N<br>N    |

Figure 3 – Console (Rear View)

| н | Power Cord    |
|---|---------------|
| I | Pole Bracket  |
| J | Ethernet Port |
| К | USB Port      |

| L | Specification Label |  |
|---|---------------------|--|
| М | Fuse Holder         |  |
| Ν | Power Receptacle    |  |
| 0 | Equipotential Lug   |  |

### 8.2 Software Features

**NOTE:** Only the Home screen and Irrigation screen can be viewed while the motor is activated. If the motor is activated from any other screen, the Home screen will automatically be displayed.

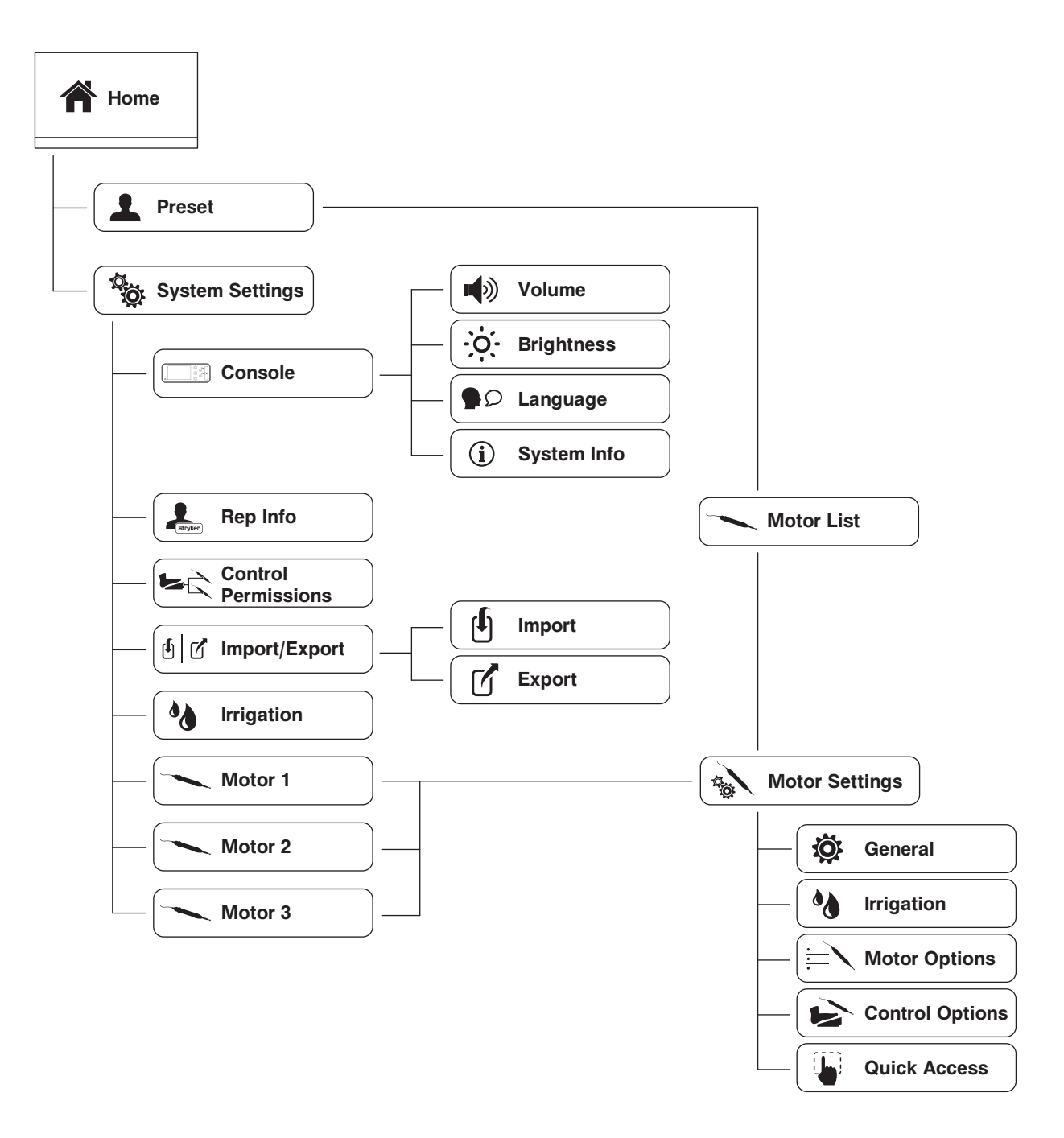

Figure 4 – Screens and Menu Tabs Map

ΕN

WARNING: Before using this equipment, or any compatible equipment, read and understand the Instructions For Use. Pay particular attention to safety information. ALWAYS become familiar with the equipment before use.

# 9 Before the Procedure

- 1. Verify the console is placed on a sturdy, flat surface.
- 2. Verify the console is not within the sterile field.
- 3. Verify the following items are connected; connect as necessary (Figure 5):
  - (Optional) Equipotential cable
  - Power cord
- 4. Verify the equipment is clean and not damaged.
- 5. Connect the following devices as necessary:
  - Motor(s) (Figure 6)
  - Footswitch(es) (Figure 7)
- 6. Press () to power the console on.
- 7. (Optional) Prepare the console for irrigation as follows:

WARNING: DO NOT use an irrigation bag that can hold more than 1000 ml of irrigation fluid.

- 7.1. If required, install an irrigation pole (Figure 5).
- 7.2. Insert an irrigation cassette (Figure 8).
- 7.3. Attach the irrigation sleeve/clip onto the motor and connect the tubing to the irrigation bag.
- 7.4. Prepare the irrigation cassette (Section 12.1.1).
- 8. Manage presets as necessary (Section 12.2).
- 9. Manage system settings as necessary (Section 12.3).

### 10 During the Procedure

- Connect and disconnect devices as necessary.
- Refer to the following sections for guidance during the procedure as necessary:
  - Section 12.1 Home Screen Guidance
  - Section 12.2 Preset Screen Guidance
  - Section 12.3 System Settings Screen Guidance

#### After the Procedure 11

- 1. Remove power from the console as follows:
  - 1.1. Press 🖒 to set the console in standby mode.

CAUTION: Some power cords have a locking mechanism, press the colored tab prior to disconnection.

- 1.2. Disconnect the power cord.
- 1.3. If used, disconnect the equipotential cable.
- 2. If irrigation was used, perform the following:
  - 2.1. Detach the irrigation sleeve/clip from the motor and disconnect the tubing from the irrigation bag.
  - 2.2. Remove the irrigation cassette (Figure 9).
- 3. Disconnect the following devices as necessary:
  - Motor(s) (Figure 6)
  - Footswitch(es) (Figure 7)
- 4. Clean and disinfect the console (Section 13.2).
- 5. Inspect the equipment for damage.

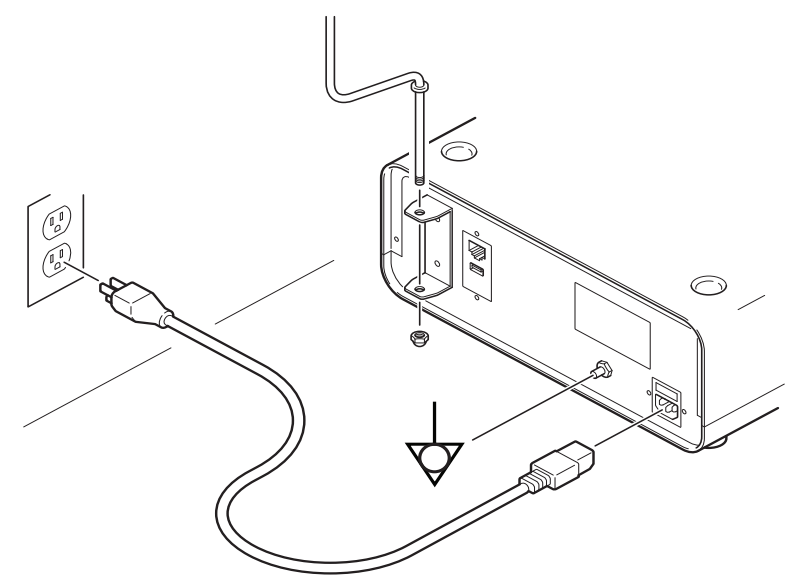

Figure 5 – Console (Rear View)

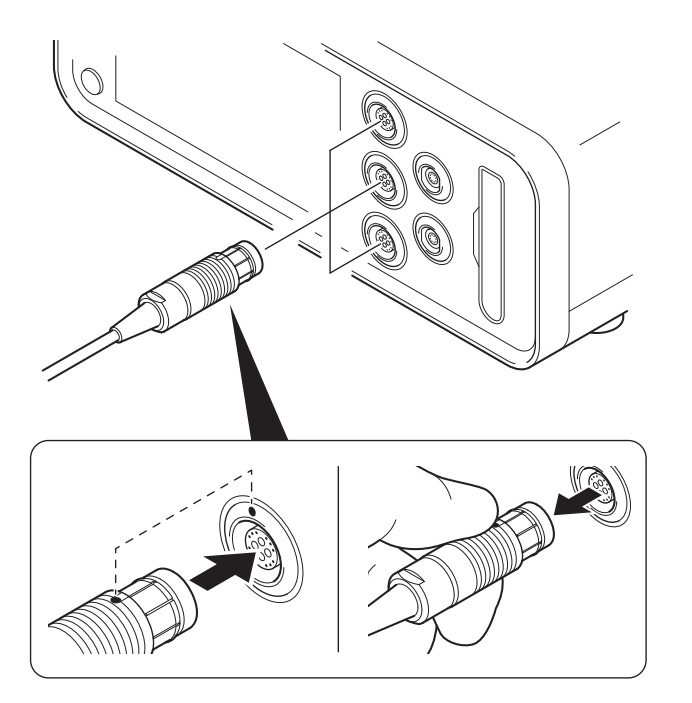

Figure 6 – To Connect/Disconnect a Motor

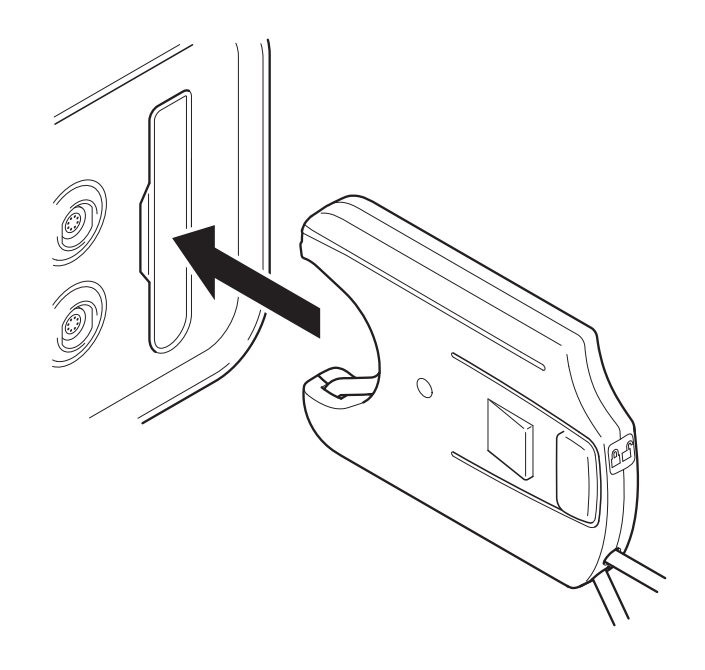

Figure 8 – To Insert an Irrigation Cassette

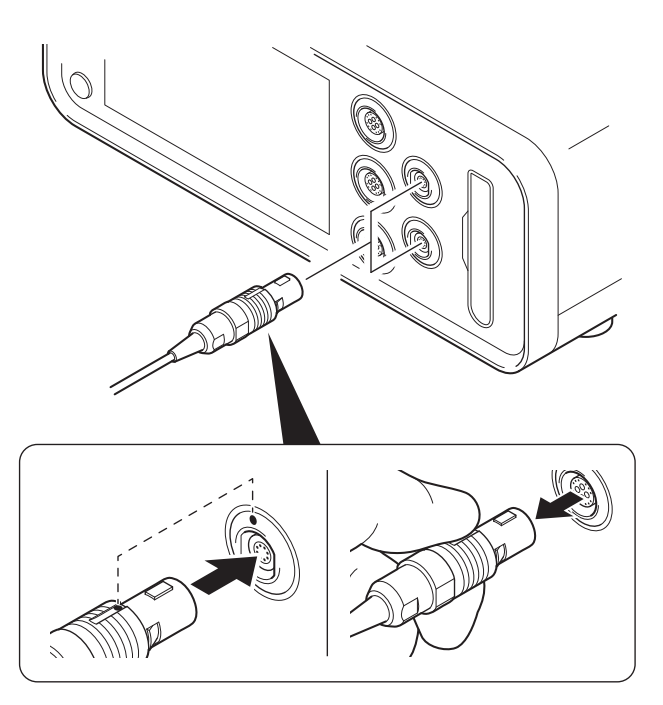

Figure 7 – To Connect/Disconnect a Footswitch

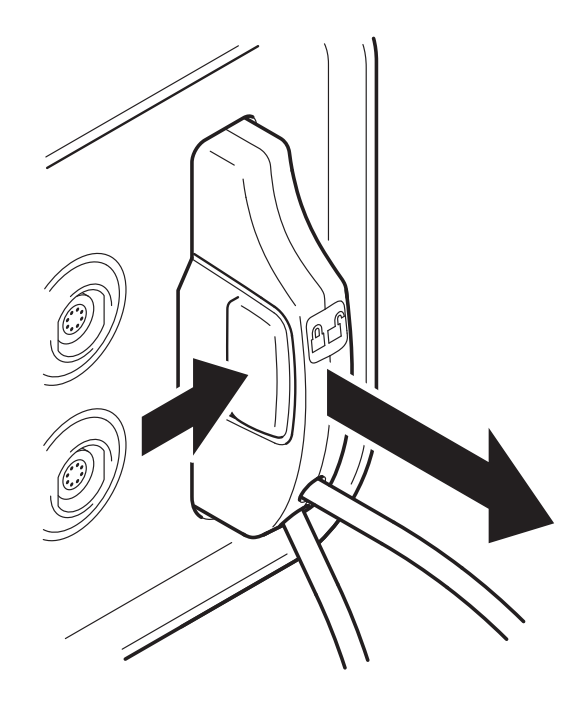

Figure 9 – To Remove an Irrigation Cassette

# 12 User Guidance

### 12.1 Home Screen Guidance

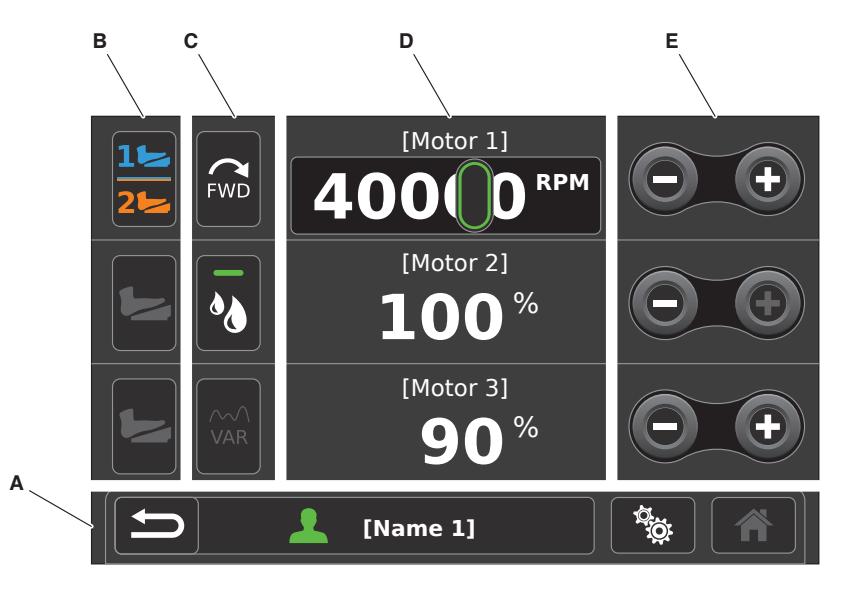

Figure 10 – Home Screen

| A | <ul> <li>Navigation Bar Area – Provides navigational buttons and displays the active preset.</li> <li>NOTE: The reset button will appear within this area if the active preset has been modified.</li> <li>Press the reset button to undo changes.</li> </ul> | - | D | Motor Settings Value Area – Displays the<br>connected motor(s) name and value setting.<br>Touch the motor value to access the slider bar<br>to adjust the motor value setting. |
|---|----------------------------------------------------------------------------------------------------|---|---|----------------------------------------------------------------------------------------------------|
| В | <b>Footswitch Assignment Area</b> – Provides<br>a graphical representation of the current<br>footswitch assignment. These buttons can be<br>touched to toggle footswitch assignment.                                                                          | - | E | <b>Decrease/Increase Area</b> – From here, the user can use the decrease and increase buttons to adjust the motor value setting.                                               |
| С | Quick Access Area – Allows the user to set<br>features such as direction, irrigation, mode,<br>or I.D. Touch (torque) to be accessible from<br>the Home screen. These buttons can be set<br>to accommodate the user's preference, see<br>Section 12.3.7.5.    |   |   |                                                                                                    |

#### 12.1.1 Accessing Screens

**NOTE:** The Home screen is where most user interaction will occur and allows access to the preset and settings screens.

| SYMBOL | DEFINITION | FUNCTION                                                    |  |  |  |
|--------|------------|-------------------------------------------------------------|--|--|--|
|        | Homo       | Use this button to access                                   |  |  |  |
|        | поше       | the Home screen.                                            |  |  |  |
|        | Broad      | Use this button to access                                   |  |  |  |
|        | Flesel     | the Preset screen.                                          |  |  |  |
| ţŎ:    | Settings   | Use this button to access<br>the System Settings<br>screen. |  |  |  |

### 12.2 Preset Screen Guidance

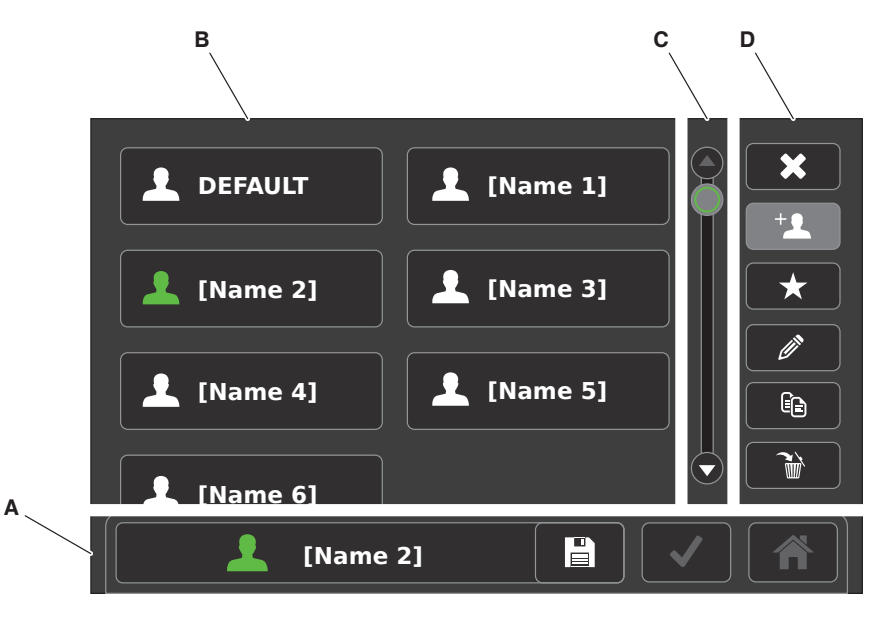

Figure 11 - Preset Screen

| Α | Navigation Bar Area – Provides navigational                                                       | С | 1 |
|---|---------------------------------------------------------------------------------------------------|---|---|
|   | buttons and displays the active preset.                                                           |   | 1 |
|   | <b>NOTE:</b> The save button will appear within this area if the active preset has been modified. |   |   |
| В | Preset Area – Contains the DEFAULT preset                                                         | D | I |
|   | and created (or imported) presets.                                                                |   | ł |
|   |                                                                                                   |   | 6 |
|   |                                                                                                   |   |   |

| 12.2.1 | Managing | Presets |
|--------|----------|---------|
|--------|----------|---------|

| SYMBOL | DEFINITION | FUNCTION                                                                           |
|--------|------------|------------------------------------------------------------------------------------|
| +      | Create     | Use this button to create a new preset.                                            |
| *      | Favorite   | Use this button to identify<br>a preset to load when the<br>console is powered on. |
|        |            | <b>NOTE:</b> Only one favorite can be selected at a time.                          |
|        | Edit       | Use this button to edit a preset.                                                  |
|        | Сору       | Use this button to copy a preset.                                                  |
|        | Delete     | Use this button to delete a preset.                                                |
|        | Save       | Use this button to save changes to a preset.                                       |

| С | Vertical Slider Bar Area – Contains a vertical slider bar used to scroll up and down.                         |
|---|----------------------------------------------------------------------------------------------------|
| D | <b>Preset Options Area</b> – Contains the following buttons: Cancel, Create, Favorite, Edit, Copy, and Delete |

### 12.2.2 To Activate a Preset

- 1. Access the Preset screen.
- 2. In the preset area, touch the preset file to activate.
- 3. Touch 🗸 (Confirm).

### 12.3 System Settings Screen Guidance

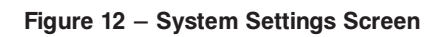

| Α | <b>Navigation Bar Area</b> – Provides navigational buttons and displays the current screen name. |
|---|--------------------------------------------------------------------------------------------------|
| В | <b>Connected Motor(s) Area</b> – Provides access to the connected motors.                        |

C System Settings Area – Contains the following buttons: Console, Rep Info, Control Permissions, Import/Export, and Irrigation

#### 12.3.1 Managing Console Settings

| SYMBOL            | DEFINITION  | FUNCTION                                                         |
|-------------------|-------------|------------------------------------------------------------------|
|                   | Volume      | Use this menu tab to                                             |
| -;o;-             | Brightness  | Use this menu tab to<br>adjust the screen or port<br>brightness. |
| <b>P</b> <i>O</i> | Language    | Use this menu tab to set the console language.                   |
| í                 | System Info | Use this menu tab to access the system information.              |

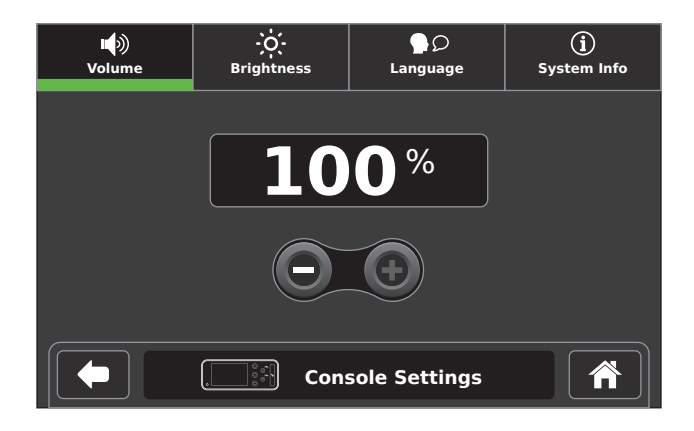

Figure 13 – Volume Menu Tab (Console Settings)

#### 12.3.2 Managing Representative Information

| SYMBOL | DEFINITION | FUNCTION                  |
|--------|------------|---------------------------|
| +      |            | Use this button to create |
|        | Create     | a new representative      |
|        |            | information profile.      |
|        |            | Use this button to edit   |
|        | Edit       | a new representative      |
|        |            | information profile.      |
|        |            | Use this button to delete |
|        | Delete     | a new representative      |
|        |            | information profile.      |

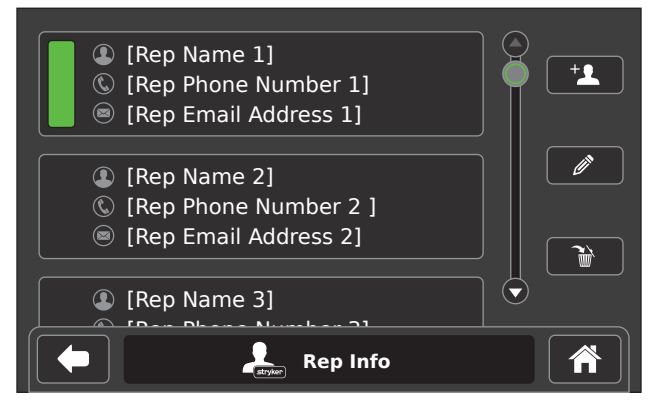

Figure 14 – Representative Information Screen

#### 12.3.3 To Set Control Permissions

- 1. Access the Control Permissions screen.
- 2. For each connected motor, set control permissions as necessary (*Figure 15*).

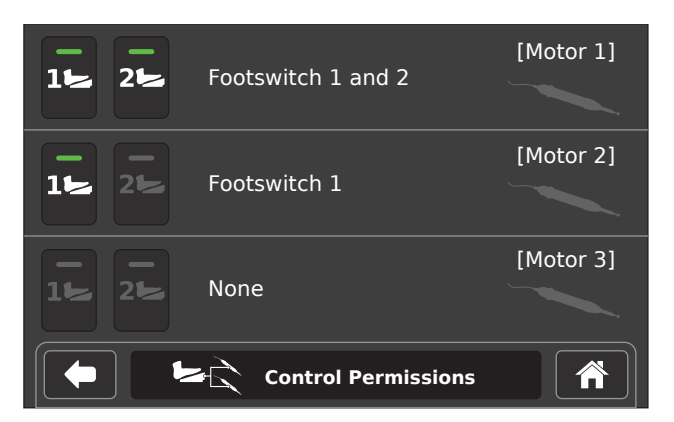

Figure 15 – Control Permissions Screen

#### 12.3.4 To Import and Exporting Preset(s)

**NOTE:** A USB data storage device must be inserted into the USB port to access the Import/Export screen.

- 1. Access the Import/Export screen.
- 2. Touch the **Import** or **Export** menu tab (depending on required outcome).
- 3. Touch the **SELECT ALL** button or touch the individual preset(s) to import/export (*Figure 16*).
- 4. Touch **(Confirm**).

**NOTE:** A pop-up message will appear upon completion.

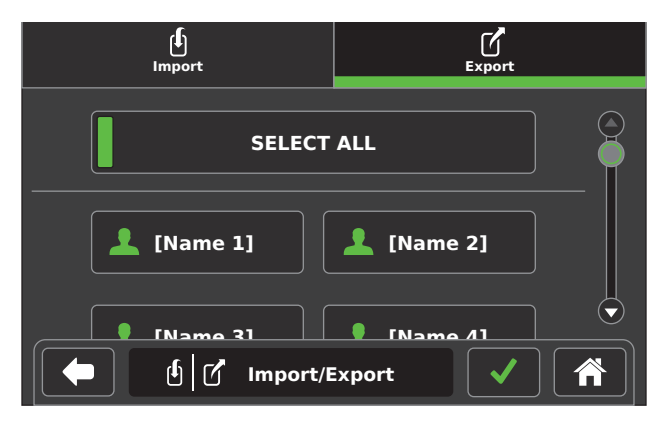

Figure 16 – Import/Export Screen

#### 12.3.5 To Manage Irrigation Settings

**NOTE:** An irrigation cassette must be inserted into the irrigation port to access the Irrigation Settings screen.

- 1. Access the Irrigation Settings screen.
- 2. Adjust settings as necessary (Figure 17).

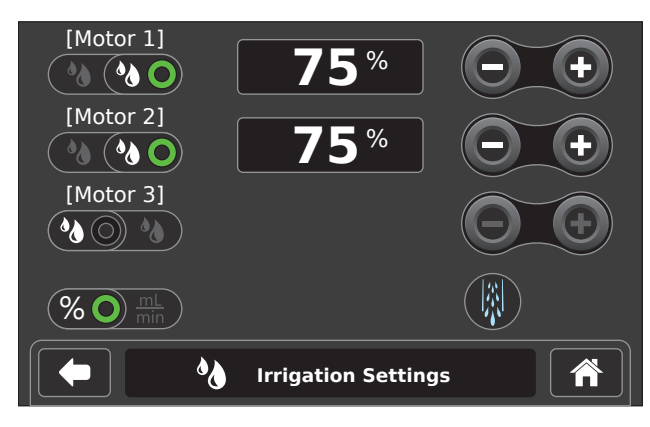

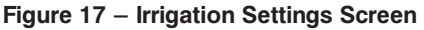

#### 12.3.6 Preparing the Irrigation Cassette

#### 12.3.6.1 To Prime the Irrigation Cassette

#### NOTES:

- The prime feature is used to fill the irrigation tubing with sterile fluid and remove air pockets.
- After inserting an irrigation cassette, the Irrigation Settings screen will automatically be displayed.
- 1. (If required) Access the Irrigation Settings screen.
- 2. Touch (**initial Prime**) to prime the irrigation cassette (*Figure 18*).

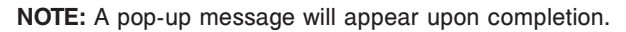

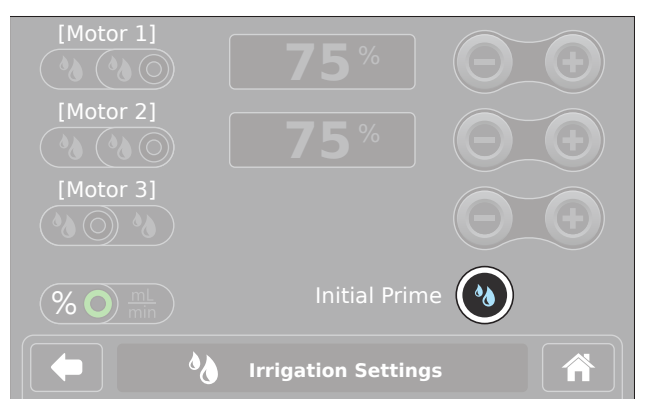

Figure 18 – Irrigation Settings (Initial Prime)

#### 12.3.6.2 To Flush the Irrigation Cassette

**NOTE:** The flush feature is only available if the irrigation cassette has been primed and is used to maximize fluid flow through the irrigation tubing to remove lodged debris.

 Touch and hold () (Flush) until lodged debris is removed (Figure 19).

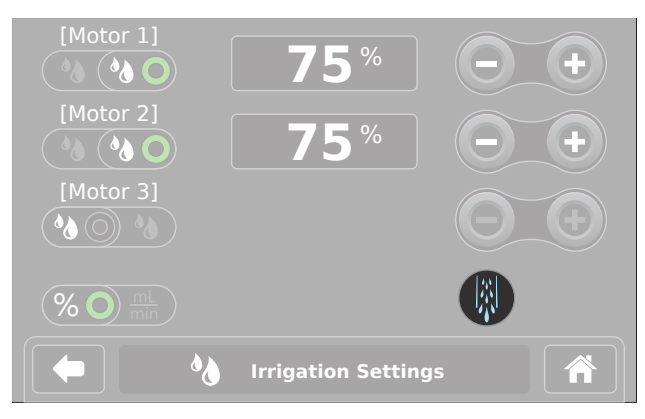

Figure 19 – Irrigation Settings (Flush)

#### 12.3.7 Managing Motor Settings

**NOTE:** Available motor settings may vary. The console will only display settings that are available for the connected device.

#### 12.3.7.1 General (Motor Settings)

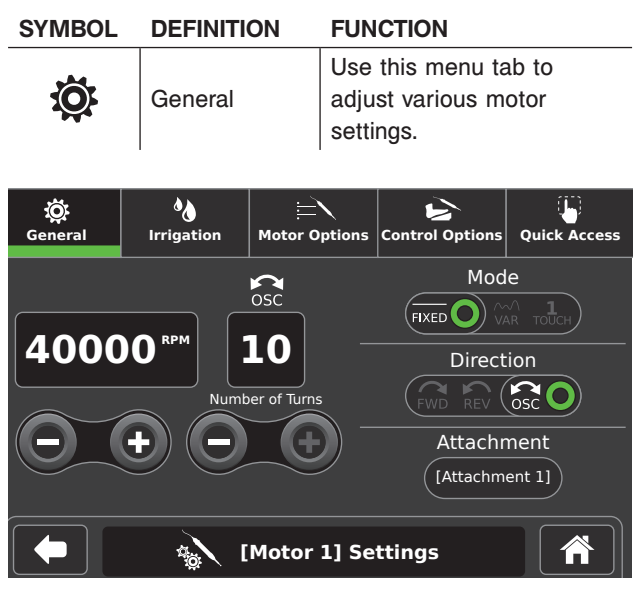

Figure 20 - General Menu Tab

#### 12.3.7.3 Motor Options (Motor Settings)

| SYMBOL         | DEFINITION    | FUNCTION                                           |
|----------------|---------------|----------------------------------------------------|
|                | Motor Options | Use this menu tab to adjust various motor options. |
| ळूँ<br>General | k Irrigation  | Options Control Options Quick Access               |
| Accelera       | ) <b>10</b>   | 0%                                                 |
| Brake          | 10            | 0%                                                 |
| I.D. Tou       |               |                                                    |
|                | 🚯 [Moto       | r 1] Settings                                      |

Figure 22 – Motor Options Menu Tab

#### 12.3.7.2 Irrigation (Motor Settings)

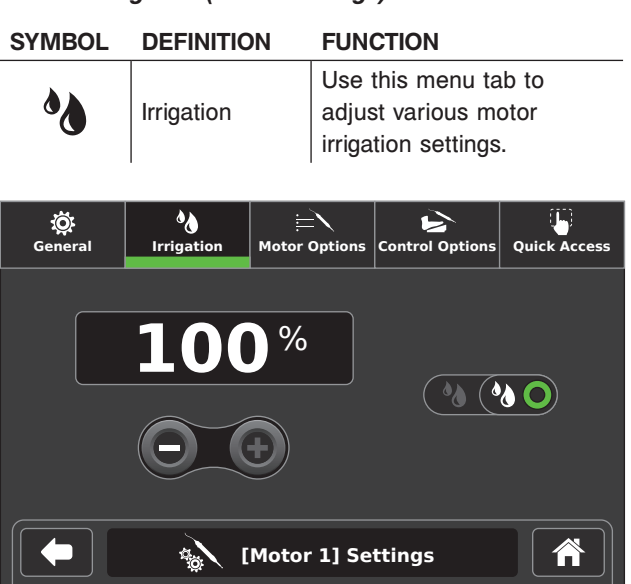

Figure 21 – Irrigation Menu Tab

#### 12.3.7.4 Control Options (Motor Settings)

| SYMBOL         | DEFINITIO          | ON        | FUN                   | CTION                                |                |
|----------------|--------------------|-----------|-----------------------|--------------------------------------|----------------|
| Ŀ              | Control<br>Options |           | Use<br>adjus<br>optio | this menu ta<br>st various co<br>ns. | b to<br>introl |
| ळूँ<br>General | <b>Irrigation</b>  | Hotor (   | Options               | Control Options                      | Quick Access   |
| NSE Foo        | tswitch            | TPS Foo   | B<br>tswitch          | Hand                                 | piece          |
|                | )-Pedal 1          | TPS Uni-D | irection              | al Handswite                         | th Control     |
|                |                    | [Motor    | 1] Se                 | ttings                               | Â              |

Figure 23 – Control Options Menu Tab

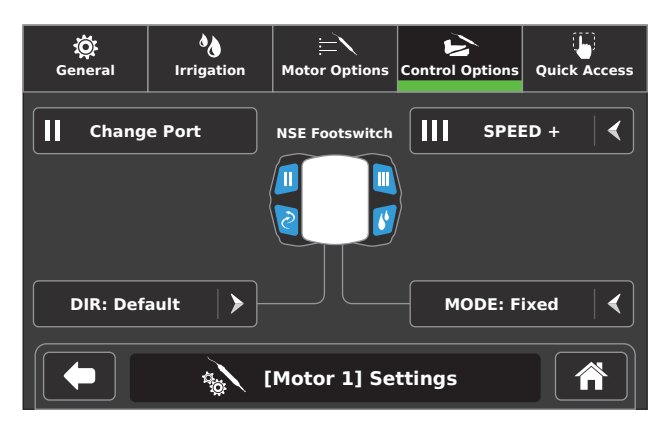

Figure 24 – NSE Footswitch Control Options

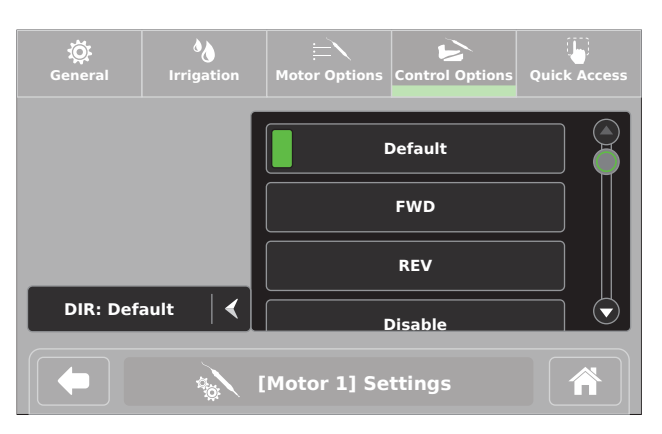

Figure 25 – Direction Options List

#### 12.3.7.5 Quick Access (Motor Settings)

| SYMBOL | DEFINITION   | FUNCTION                                                                                                    |
|--------|--------------|----------------------------------------------------------------------------------------------------|
|        | Quick Access | Use this menu tab to set<br>direction, irrigation, mode,<br>or I.D. Touch (torque) to be<br>accessible from the Home<br>screen. |
|        |              | Choosing the No Quick<br>Access option will remove<br>the quick access button<br>from the Home screen.                          |
|        |              | The PREVIEW area<br>displays a glimpse of the<br>quick access area on the<br>Home screen ( <i>Figure 26</i> ).                  |

**NOTE:** In *Figure 26*, the Irrigation Control option was touched and appears in the PREVIEW area.

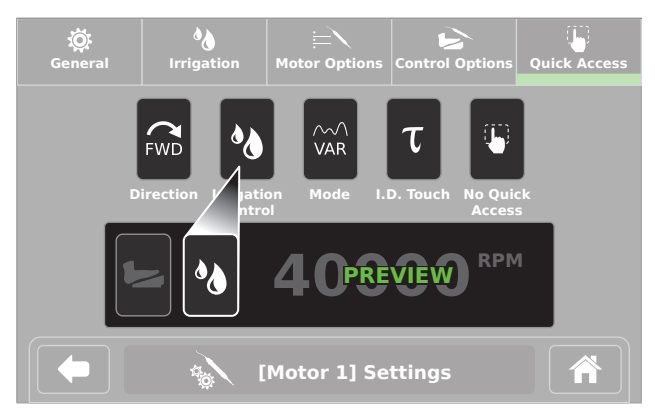

Figure 26 – Quick Access Menu Tab

# **13 Cleaning and Disinfection**

#### WARNINGS:

- ALWAYS clean and disinfect the equipment as indicated upon initial receipt and before each use.
   Failure to comply may cause infection and result in patient or healthcare staff injury.
- ALWAYS consult the Instructions For Use that accompanies motors, footswitches, and attachments for product specific cleaning requirements.

#### CAUTIONS:

- DO NOT immerse the equipment in liquid. DO NOT allow liquids or moisture to enter any electrical connection.
- DO NOT sterilize the console.
- DO NOT use solvents, lubricants, or other chemicals, including glutaraldehyde or similar chemical cleaners, unless otherwise specified.
- Use of unapproved disinfectants may cause damage to equipment.

### **13.1 Recommended Materials**

- PPE as recommended by the disinfectant
  manufacturer
- Soft, lint-free cloth
- Brushes
- United States Environmental Protection Agency (US EPA) registered disinfectant with a claim for activity against Hepatitis B. The following disinfectants have been validated for use on the exterior surfaces of the Stryker CORE 2 Console:
  - Quaternary Ammonium Based CaviCide® Disinfectant (EPA Registration #46781-6)
  - Sodium Hypochlorite Based Clorox® Clean-Up® Disinfectant Cleaner with Bleach (EPA Registration #67619-17)

### 13.2 Clean and Disinfect Procedure

- Lightly wipe all external surfaces of the console and power cord with a soft, lint-free cloth moistened with a non-abrasive, hospital disinfectant prepared according to the manufacturer's instructions. Clean surfaces until all visible soil is removed.

- Wipe critical areas such as the area around the power button, irrigation cassette door, and any other areas that may have become soiled. Use appropriate brushes to remove soil from difficult to clean locations on the console that could not be thoroughly cleaned by wiping alone.
- After removing all visible gross soil, use a clean cloth moistened with disinfectant and wipe all surfaces. Make sure all surfaces remain visibly wet at room temperature for at least the minimum time specified in the Instructions For Use supplied by the disinfectant manufacturer.
- Remove any excess disinfectant solution using a soft, lint-free cloth moistened with water if required by the instructions supplied by the disinfectant manufacturer.

**CAUTION:** DO NOT use an aerosol spray directly on the console screen.

5. Apply glass cleaner to a soft, lint-free cloth and clean the console screen.

# 14 Troubleshooting

**WARNING:** DO NOT disassemble, modify, service, or repair any equipment without the authorization of the manufacturer. For assistance, contact Stryker.

| PROBLEM         | CORRECTIVE ACTION                       |
|-----------------|-----------------------------------------|
| Console         | Verify the power cord is connected      |
| powers OFF      | properly.                               |
| unexpectedly.   |                                         |
| Console         | Disconnect the console power cord       |
| powers OFF      | from the hospital-grade power outlet    |
| due to elevated | for a minimum of five minutes before    |
| temperature.    | attempting to use the console again.    |
| Console does    | Verify the device is connected          |
| not recognize a | properly. If necessary, remove and      |
| device.         | replace the device cord.                |
| Electrical      | Turn off all equipment not in use in    |
| interference is | the operating room. Verify equipment    |
| experienced.    | is not placed too close to the console. |

# 15 Maintenance

### 15.1 Fuse Replacement

#### WARNINGS:

- ALWAYS disconnect the power cord from the console before replacing the fuses. Failure to comply may cause an electrical shock hazard.
- ALWAYS use the same type and rated fuse when replacing fuses. Failure to comply may cause a fire hazard. See Section 18.9 for fuse information.
- DO NOT use the console if a fuse immediately fails after replacement. For assistance, contact Stryker.
- 1. Remove power from the console as follows:

**CAUTION:** Some power cords have a locking mechanism, press the colored tab prior to disconnection.

- 1.1. Disconnect the power cord from the console.
- 1.2. If used, disconnect the equipotential cable.
- 2. Using a small flat blade screwdriver, gently pry open the cover of the fuse holder.
- 3. Remove the fuse holder from the console.
- 4. Remove the two fuses from the fuse holder and properly dispose of the fuses. See *17* for disposal information.
- 5. Install two new fuses into the fuse holder (Figure 27).
- 6. Securely install the fuse holder into the console.

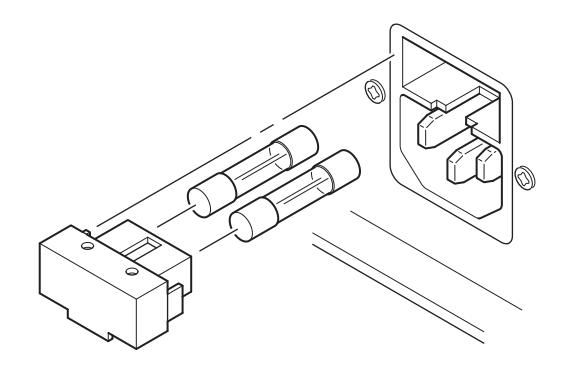

Figure 27 – Fuse Replacement

# 16 Storage and Handling

#### CAUTIONS:

- ALWAYS save the original packaging container for reuse. Failure to comply may result in damage during transport to the Stryker Service Center.
- ALWAYS store the equipment within the specified environmental condition values (*Section 18.9*).

# 17 Disposal/Recycle

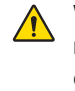

**WARNING:** ALWAYS follow the current local recommendations and/or regulations governing environmental protection and the risks associated with recycling or disposing of the equipment.

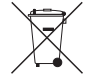

To comply with European Community Waste Electrical and Electronic Equipment (WEEE) Directive 2012/19/EU, this device should be collected separately for recycling. Do not dispose of as unsorted municipal waste. Contact local distributor for disposal information. Ensure infected equipment is decontaminated prior to recycling.

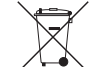

Infected units should be decontaminated before they are sent for recycling. If it is not possible to decontaminate the unit for recycling, the hospital should not attempt to remove the batteries from waste equipment. Continued disposal of small amounts of portable batteries to landfill and incineration is allowed under Directive 2006/66/ EC and Member State regulations.

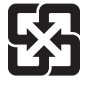

廢電池請回收

# **18 Appendices**

### 18.1 Appendix A: Acronyms

| ACRONYM | DEFINITION                     |
|---------|--------------------------------|
| DIR     | Direction                      |
| EMC     | Electromagnetic Compatibility  |
| ENT     | Ear, Nose, Throat              |
| ES6     | Electronic System 6            |
| FWD     | Forward                        |
| I.D.    | Identification                 |
| IRR     | Irrigation                     |
| MRI     | Magnetic Resonance Imaging     |
| OSC     | Oscillating                    |
| PPE     | Personal Protective Equipment  |
| REV     | Reverse                        |
| RF      | Radio Frequency                |
| RFID    | Radio Frequency Identification |
| RPM     | Rotations Per Minute           |
| TPS     | Total Performance System       |
| UHT     | Universal High Torque          |
| UI      | User Interface                 |
| USB     | Universal Serial Bus           |
| VAR     | Variable                       |

### 18.2 Appendix B: Audio Output

| TYPE                  | DESCRIPTION                                                                                  |  |
|-----------------------|----------------------------------------------------------------------------------------------|--|
| Button Press          |                                                                                              |  |
| Footswitch<br>Mapping | actuation of a button.                                                                       |  |
| Volume Change         | A quick low pitched beep to denote volume of a button press.                                 |  |
| Confirm               | Slightly elongated chime to denote completion of a task.                                     |  |
| Motor Reverse         | Two tone set of beeps to indicate<br>the motor is rotating in reverse<br>(counterclockwise). |  |
| Notice                | Two tone ascending beep to indicate a notification.                                          |  |
| Error                 | High two tone descending beep to indicate an error.                                          |  |
| Prohibited            | Low two tone descending beep to denote prohibited actions.                                   |  |

### 18.3 Appendix C: Colors

#### 18.3.1 User Interface Colors

| COLOR | DEFINITION                     |
|-------|--------------------------------|
|       | Selected/Active                |
|       | Disabled/Inactive/Inaccessible |

#### 18.3.2 Power Button Illumination Colors

| COLOR | DEFINITION           |
|-------|----------------------|
| Ċ     | Console On           |
| Ċ     | Console Standby Mode |

# 18.4 Appendix D: Equipotential Bonding

Equipotential bonding involves the joining together of all metalwork and conductive items that are in the same potential (voltage) everywhere and is an important countermeasure in reducing the risk of equipment damage and personal injury. For additional information, refer to *IEC 60601-1 Clause 16*.

### 18.5 Appendix E: Power Cords

| Current Rating:                  | 10 A                                                                         |  |
|----------------------------------|------------------------------------------------------------------------------|--|
| Voltage Rating:                  | 250 VAC minimum                                                              |  |
| Frequency Rating:                | 50/60 Hz                                                                     |  |
| Copper Conductor Size<br>Rating: | 3 X 1.00 mm <sup>2</sup> $\leq$ Conductor<br>Size < 3 X 1.50 mm <sup>2</sup> |  |
| Connector Type:                  | IEC 60320 C13                                                                |  |
|                                  | 3.0 m, 2.5 m                                                                 |  |
| Cord Lengths:                    | <b>NOTE:</b> The 2.5 m cord is not for use in Canada or the US.              |  |
| Temperature Rating:              | 0 °C to 70 °C minimum                                                        |  |
| Flammability Rating:             | UL 94 V-2 minimum, IEC 60332-1                                               |  |
| Cord Type:                       | SJT, H05VV-F, HVCTF, RVV<br>or equivalent (unshielded)                       |  |
| Dielectric Withstand:            | 1500 VAC for 60-seconds<br>between Line/Neutral and<br>Protective Earth      |  |
| Mains:                           | Plug shall have a ground/<br>earthing pin                                    |  |
| Certification:                   | All applicable in-country<br>medical electrical<br>requirements              |  |

#### 18.5.1 Power Cord General Specifications

#### **18.5.2 Additional Power Cord Requirements**

The Canadian and US power supply cord shall have a tag or label in English and French indicating that "GROUNDING RELIABILITY CAN ONLY BE ACHIEVED WHEN EQUIPMENT IS CONNECTED TO AN EQUIVALENT RECEPTACLE MARKED 'HOSPITAL ONLY' OR 'HOSPITAL GRADE' " or equivalent wording.

Agency Approval: SCA Certified for Canada and US or William UL Recognized for Canada and US.

# 18.6 Appendix F: Intellectual Property

#### 18.6.1 Software Licensing

Refer to the *Software License Addendum* REF 5400-052-704 supplied with the console.

#### 18.6.2 Trademarks

Trademarks not the property of Stryker Corporation are the property of their respective owners.

### 18.7 Appendix G: Footswitch Pedal/Pad Options

**WARNING:** ALWAYS consult the Instructions For Use that accompanies motors, footswitches, and attachments for product specific duty cycles and additional information.

NOTE: Available options may vary. The console will only display options that are available for the connected device.

#### **18.7.1 Footswitch Pedal Direction Options**

| OPTION          | FUNCTION                                                                                                    |
|-----------------|----------------------------------------------------------------------------------------------------|
| Default         | These settings may be factory default settings of the connected motor or user programmed settings.                                                                   |
| Disable         | Disables the footswitch pedal.                                                                                                    |
| Forward (FWD)   | Pressure on the pedal will cause the motor to rotate in the forward (clockwise) direction.                                                                           |
| Reverse (REV)   | Pressure on the pedal will cause the motor to rotate in the reverse (counterclockwise) direction.                                                                    |
| Oscillate (OSC) | Pressure on the footswitch pedal will cause the motor to oscillate.                                                                                                  |
| (OSC <> FWD)    | Pressure on the pedal will cause the motor to oscillate when in the oscillate operating mode and forward (clockwise) direction when in normal operating mode.        |
| (OSC <> REV)    | Pressure on the pedal will cause the motor to oscillate when in the oscillate operating mode and reverse (counterclockwise) direction when in normal operating mode. |

#### 18.7.2 Footswitch Pedal Mode Options

| OPTION   | FUNCTION                                                                                            |  |
|----------|----------------------------------------------------------------------------------------------------|--|
| Default  | Causes the motor to operate according to the factory default setting of the connected motor.        |  |
|          | Specific default settings vary based on how the motor was programmed at the factory.                |  |
| Variable | Varying pressure on the footswitch pedal will cause the motor speed to vary.                        |  |
| Fixed    | Pressure on the footswitch pedal will cause the motor to operate at a constant speed as set on      |  |
|          | Home screen.                                                                                        |  |
| 1Touch   | Press and release the footswitch pedal to activate the motor to operate at a constant speed as set  |  |
|          | on the Home screen. Press and release the footswitch pedal again to deactivate the motor operation. |  |

#### 18.7.3 Footswitch Pad Options

**NOTE:** The IRR On/Off and FWD<>REV buttons on the NSE Footswitch cannot be programmed to any footswitch pad options.

| OPTION            | FUNCTION                                                                                                    |  |
|-------------------|----------------------------------------------------------------------------------------------------|--|
| Disable           | Disables the footswitch pad.                                                                                                    |  |
| SPEED +           | Pressure on the pad will increment the set point speed.                                                                                               |  |
| SPEED -           | Pressure on the pad will decrement the set point speed.                                                                                               |  |
| IRR +             | Pressure on the footswitch pad will increment the pump flow set point and increase irrigation to the motor cutting accessory.                         |  |
| IRR -             | Pressure on the footswitch pad will decrement the pump flow set point and decrease irrigation to the motor cutting accessory.                         |  |
| IRR On/Off        | Pressure on the footswitch pad will toggle the irrigation pump on and off.                                                                            |  |
| Change Port       | Pressure on the footswitch pad will change the footswitch assignment to another assigned motor.                                                       |  |
| Flush             | Pressure on the pad will turn the irrigation pump on at the flush rate (300%).                                                                        |  |
| OSC<>Normal       | Pressure on the pad will toggle the operating mode of the motor.                                                                                      |  |
| FWD<>REV          | Pressure on the pad will toggle the direction of the motor rotation.                                                                                  |  |
| Change Attachment | Pressure on the footswitch pad will toggle through the list of available attachments for the motor.                                                   |  |
| Jog               | Pressure on the footswitch pad will cause the cutting accessory to rotate at a very low speed to position the cutting edge within the cutting window. |  |

### **18.8 Appendix H: Errors and Notifications**

NOTE: Items within [brackets] in the following table are variables. For assistance, contact Stryker.

| CODE                 | TITLE                             | CORRECTIVE ACTION                                                                                                    |  |
|----------------------|-----------------------------------|----------------------------------------------------------------------------------------------------|--|
| 00000005             | Motor Actuation<br>Error          | The console only allows two motors to operate simultaneously.                                                                                                    |  |
| 0000006              | Motor Actuation<br>Error          | Connected motors cannot operate simultaneously.                                                                                                    |  |
| 0000007              | Motor Actuation<br>Error          | [Motor] has multiple active inputs. Only the first input detected is used. If the motor is inactive, release all inputs and try again.                                                                                                    |  |
| 00001000<br>00001001 | Motor<br>Functional Error         | [Motor] or cord connected to Port [port] requires service. Report error code to Stryker. See<br>the Contact Information section of the Instructions For Use provided with the equipment to<br>contact Stryker.                                                                                                    |  |
| 00001002             | Console<br>Functional Error       | Report error code to Stryker. See the Contact Information section of the Instructions For Use provided with the equipment to contact Stryker.                                                                                                    |  |
| 00001003             | Motor Actuation<br>Error          | Reset [motor] actuation. Release the motor button, trigger, or handswitch lever to reset. If the error persists, report error code to Stryker. See the Contact Information section of the Instructions For Use provided with the equipment to contact Stryker.                                                            |  |
| 00001004             | Motor<br>Compatibility<br>Error   | Motor connected to Port [port] is not supported. See the For Use With section of the Instructions For Use provided with the equipment.                                                                                                    |  |
| 00001005             | Motor/Console<br>Functional Error | Error detected with [motor] connected on Port [port]. Remove [motor] from Port [port]; use a different motor. If the error persists, report error code to Stryker. See the Contact Information section of the Instructions For Use provided with the equipment to contact Stryker.                                        |  |
| 00001007             | Motor<br>Functional Error         | Error detected with [motor] connected to Port [port]. Remove [motor] from Port [port]. If the error is resolved, return [motor] and cord to Stryker. If the error persists, report error code to Stryker. See the Contact Information section of the Instructions For Use provided with the equipment to contact Stryker. |  |
| 00001008             | Motor<br>Temperature<br>Error     | [Motor] connected to Port [port] has reached an elevated operating temperature. Allow handpiece to cool before restarting.                                                                                                    |  |
| 00001009             | Motor<br>Temperature<br>Error     | [Motor] or cord connected to Port [port] requires service. Report error code to Stryker. See the Contact Information section of the Instructions For Use provided with the equipment to contact Stryker.                                                                                                    |  |
| 0000100A             | Motor Service<br>Requirement      | [Motor] requires service. Return handpiece to Stryker for service. See the Contact Information section of the Instructions For Use provided with the equipment to contact Stryker.                                                                                                    |  |
| 0000100B             | Motor Stall<br>Error              | Excessive load detected on Port [port]. Report error code to Stryker. See the Contact<br>Information section of the Instructions For Use provided with the equipment to contact Stryker.                                                                                                    |  |
| 0000100E             | Cutter Speed<br>Notification      | Ensure [motor] speed does not exceed specified attachment limitations. Failure to do so may result in user and/or patient injury.                                                                                                    |  |
| 00002000<br>00002001 | Footswitch<br>Functional Error    | Footswitch connected to port [port] requires service. Report error code to Stryker. See the<br>Contact Information section of the Instructions For Use provided with the equipment to contact<br>Stryker.                                                                                                    |  |
| 00002002             | Console<br>Functional Error       | Report error code to Stryker. See the Contact Information section of the Instructions For Use provided with the equipment to contact Stryker.                                                                                                    |  |
| 00002003             | Footswitch<br>Actuation Error     | Reset Footswitch [port] actuation. Release the footswitch button or pedal to reset the actuation. If the error persists, report error code to Stryker. See the Contact Information section of the Instructions For Use provided with the equipment to contact Stryker.                                                    |  |

| CODE                                                     | TITLE                                      | CORRECTIVE ACTION                                                                                                    |  |
|----------------------------------------------------------|--------------------------------------------|----------------------------------------------------------------------------------------------------|--|
| 00002004                                                 | Footswitch<br>Compatibility<br>Error       | Footswitch connected to Port [port] is not supported. See the For Use With section of the Instructions For Use provided with the equipment.                                                                                                    |  |
| 00002005                                                 | Footswitch/<br>Console<br>Functional Error | Error detected with footswitch on Port [port]. Remove the footswitch from Port [port]; use<br>a different footswitch. If the error persists, report error code to Stryker. See the Contact<br>Information section of the Instructions For Use provided with the equipment to contact Stryker. |  |
| 00002006                                                 | Footswitch<br>Functional Error             | Footswitch connected to port [port] requires service. Report error code to Stryker. See the Contact Information section of the Instructions For Use provided with the equipment to contact Stryker.                                                                                           |  |
| 00003001                                                 | Console<br>Functional Error                | Reset console. If the error persists, report error code to Stryker. See the Contact Information section of the Instructions For Use provided with the equipment to contact Stryker.                                                                                                    |  |
| 00003002                                                 | Console<br>Functional Error                | Irrigation pump is nonfunctional. Reset console. If the error persists, report error code to Stryker. See the Contact Information section of the Instructions For Use provided with the equipment to contact Stryker.                                                                         |  |
| 00003003                                                 | Console<br>Functional Error                | RFID is nonfunctional. Reset console. If the error persists, report error code to Stryker. See the Contact Information section of the Instructions For Use provided with the equipment to contact Stryker.                                                                                    |  |
| 00003004<br>00003005                                     | Console<br>Functional Error                | Reset console. If the error persists, report error code to Stryker. See the Contact Information section of the Instructions For Use provided with the equipment to contact Stryker.                                                                                                    |  |
| 00003006                                                 | Console<br>Functional Error                | Port illumination error occurred. Continue without illumination or report error code to Stryker.<br>See the Contact Information section of the Instructions For Use provided with the equipment<br>to contact Stryker.                                                                        |  |
| 00003007<br>00003008<br>00003009<br>0000300A<br>0000300B | Console<br>Functional Error                | Reset console. If the error persists, report error code to Stryker. See the Contact Information section of the Instructions For Use provided with the equipment to contact Stryker.                                                                                                    |  |
| 0000300C                                                 | Motor/Console<br>Functional Error          | Error detected with [motor] on Port [port]. Remove [motor] and cord from Port [port]; use a different motor or cord. If the error persists, report error code to Stryker. See the Contact Information section of the Instructions For Use provided with the equipment to contact Stryker.     |  |
| 0000300D                                                 | Console<br>Functional Error                | Report error code to Stryker. See the Contact Information section of the Instructions For Use provided with the equipment to contact Stryker.                                                                                                    |  |
| 0000300E                                                 | Console<br>Functional Error                | Ensure irrigation cassette is installed properly.                                                                                                    |  |
| 00003010                                                 | Motor<br>Attachment<br>Error               | Use a Stryker approved cutter. If the error persists, report error code to Stryker. See the Contact Information section of the Instructions For Use provided with the equipment to contact Stryker.                                                                                           |  |
| 00003011                                                 | Irrigation<br>Cassette Error               | Use a Stryker approved irrigation cassette. If the error persists, report error code to Stryker.<br>See the Contact Information section of the Instructions For Use provided with the equipment<br>to contact Stryker.                                                                        |  |
| 00003012<br>00003013                                     | Console<br>Functional Error                | Report error code to Stryker. See the Contact Information section of the Instructions For Use provided with the equipment to contact Stryker.                                                                                                    |  |
| 00003014                                                 | Console<br>Functional Error                | Error with audio function. Reset console. If the error persists, report error code to Stryker. See the Contact Information section of the Instructions For Use provided with the equipment to contact Stryker.                                                                                |  |
| 00003015                                                 | Console<br>Functional Error                | Power supply over temperature. This may result from excessive use of motor duty cycle.<br>Report error code to Stryker. See the Contact Information section of the Instructions For Use<br>provided with the equipment to contact Stryker.                                                    |  |

| CODE                                                                                                    | TITLE                             | CORRECTIVE ACTION                                                                                                    |  |
|----------------------------------------------------------------------------------------------------|-----------------------------------|----------------------------------------------------------------------------------------------------|--|
| 00003016                                                                                                 | Console<br>Functional Error       | Power supply temperature sensor error. Report error code to Stryker. See the Contact                                                                                                    |  |
| 00003017                                                                                                 | USB Error                         | Unrecognized USB device connected.                                                                                                    |  |
| 00003018<br>00003019                                                                                     | Console<br>Functional Error       | RFID is nonfunctional. Reset console. If the error persists, report error code to Stryker. See the Contact Information section of the Instructions For Use provided with the equipment to contact Stryker.                                                                          |  |
| 00003101                                                                                                 | Console<br>Functional Error       | Irrigation pump is nonfunctional. Report error code to Stryker. See the Contact Information section of the Instructions For Use provided with the equipment to contact Stryker.                                                                                                    |  |
| 00003102                                                                                                 | Console<br>Functional Error       | RFID is nonfunctional. Report error code to Stryker. See the Contact Information section of the Instructions For Use provided with the equipment to contact Stryker.                                                                                                    |  |
| 00003103<br>00003104                                                                                     | Console<br>Functional Error       | Report error code to Stryker. See the Contact Information section of the Instructions For Use provided with the equipment to contact Stryker.                                                                                                    |  |
| 00003105                                                                                                 | Console<br>Functional Error       | Reset console. If the error persists, report error code to Stryker. See the Contact Information section of the Instructions For Use provided with the equipment to contact Stryker.                                                                                                 |  |
| 00003106                                                                                                 | Console<br>Functional Error       | Report error code to Stryker. See the Contact Information section of the Instructions For Use provided with the equipment to contact Stryker.                                                                                                    |  |
| 00003107                                                                                                 | Console<br>Functional Error       | Reset console. If the error persists, report error code to Stryker. See the Contact Information section of the Instructions For Use provided with the equipment to contact Stryker.                                                                                                 |  |
| 00003108<br>00003109<br>0000310A                                                                         | Console<br>Functional Error       | Report error code to Stryker. See the Contact Information section of the Instructions For Use provided with the equipment to contact Stryker.                                                                                                    |  |
| 00004001<br>00004002<br>00004003<br>00004004                                                             | Console<br>Functional Error       | Reset console. If the error persists, report error code to Stryker. See the Contact Information section of the Instructions For Use provided with the equipment to contact Stryker.                                                                                                 |  |
| 00004005                                                                                                 | Motor/Console<br>Functional Error | Disconnect all motors and reset the console. If the error is resolved, return the motors and cords to Stryker. If the error persists, report error code to Stryker. See the Contact Information section of the Instructions For Use provided with the equipment to contact Stryker. |  |
| 00004006                                                                                                 | Console<br>Functional Error       | Report error code to Stryker. See the Contact Information section of the Instructions For Use provided with the equipment to contact Stryker.                                                                                                    |  |
| 00004007<br>00004008                                                                                     | Motor/Console<br>Functional Error | Disconnect all motors and reset the console. If the error is resolved, return the motors and cords to Stryker. If the error persists, report error code to Stryker. See the Contact Information section of the Instructions For Use provided with the equipment to contact Stryker. |  |
| 00004009<br>0000400A<br>0000400B<br>0000400C<br>00004101<br>00004102<br>00004103<br>00004104<br>00004105 | Console<br>Functional Error       | Report error code to Stryker. See the Contact Information section of the Instructions For Use provided with the equipment to contact Stryker.                                                                                                    |  |

# **18.9 Appendix I: Specifications**

| Model:                                       | CORE 2 Console                                                                                                    |  |  |
|----------------------------------------------|----------------------------------------------------------------------------------------------------|--|--|
| REF:                                         | REF 5400-052-000                                                                                                    |  |  |
| Dimensions:                                  |                                                                                                    |  |  |
| Width:                                       | 13.0 inch [330.2 mm]                                                                                                    |  |  |
| Height:                                      | 5.4 inch [137.2 mm]                                                                                                    |  |  |
| Depth:                                       | 17.4 inch [442.0 mm]                                                                                                    |  |  |
| Weight:                                      | 17.3 lb [7.8 kg]                                                                                                    |  |  |
| Equipment Type:                              | Class 1 Type BF Applied Part                                                                                                    |  |  |
| Power Supply:                                | Input voltage: 100-240 V ~ 50/60 Hz, 6-3 A                                                                                                    |  |  |
|                                              | Motor port output voltage: 40 V                                                                                                    |  |  |
|                                              | Footswitch port output voltage: 5 V                                                                                                    |  |  |
| Fuse Type, Rating, and<br>Breaking Capacity: | 2 x 6.3 A, 250 VAC, 5 x 20 mm, (F) Fast-Acting, (L) Low Breaking Capacity 63 A at 250 VAC, IEC 60127                                                                     |  |  |
| Enclosure (Ingress)<br>Protection:           | IPX0                                                                                                    |  |  |
| Ground Type:                                 | Protective Earth (ground); when connected to facility power                                                                                                    |  |  |
| Mode of Operation:                           | Continuous operation with intermittent loading                                                                                                    |  |  |
| Duty Cycle:                                  | See the duty cycle times defined in the Instructions For Use supplied with the motor and/or accessories.                                                                 |  |  |
| Product Safety Certification:                | CSA International                                                                                                    |  |  |
|                                              | Canadian Standards Association (CSA)                                                                                                    |  |  |
|                                              | CAN/CSA-C22.2 No. 60601-1:14, Medical Electrical Equipment — Part 1: General<br>Requirements for Basic Safety and Essential Performance; (IEC 60601-1:2005+A1:2012, MOD) |  |  |
|                                              | American National Standards Institute (ANSI)/Association for the Advancement of<br>Medical Instrumentation (AAMI)                                                        |  |  |
|                                              | ANSI/AAMI ES60601-1:2005/(R) 2012, Medical Electrical Equipment — Part 1: General                                                                                        |  |  |

ANSI/AAMI ES60601-1:2005/(R) 2012, Medical Electrical Equipment — Part 1: General Requirements for Basic Safety and Essential Performance; Consolidated Reprint (2009/(R) 2012); Amendment 2 (2010/(R) 2012); Amendment 1 (2012)

| Product Safety Compliance:          |                                                                                                    |                            |  |
|-------------------------------------|----------------------------------------------------------------------------------------------------|----------------------------|--|
|                                     | IEC 60601-1:2005, Ed: 3.1, Medical Electrical Equipment — Part 1: General Requirements<br>for Basic Safety and Essential Performance; Corrigendum 1 (2006); Corrigendum 2 (2007);<br>Amendment 1 (2012)                                                                                                    |                            |  |
|                                     | IEC 60601-1-2:2007 Ed: 3, Medical Electrical Equipment – Part 1-2: General Requirements for<br>Basic Safety and Essential Performance – Electromagnetic Compatibility                                                                                                    |                            |  |
|                                     | IEC 60601-1-2:2014 Ed: 4, Medical Electrical Equipment – Part 1-2: General Requirements for<br>Basic Safety and Essential Performance – Electromagnetic Disturbances                                                                                                    |                            |  |
|                                     | IEC 60601-1-6:2010+ A1:2013 Ed. 3.1, Medical Electrical Equipment – Part 1-6: General<br>Requirements for Basic Safety and Essential Performance – Usability                                                                                                    |                            |  |
|                                     | IEC 62366-1:2007+ A1:2014 Ed 1.1, Medical Devices - Part 1: Application of Usability<br>Engineering to Medical Devices                                                                                                    |                            |  |
|                                     | IEC 62304:2015 Ed: 1.1, Medical Device Software – Software Life Cycle Processes                                                                                                    |                            |  |
|                                     | European Committee for Electrotechnical Standardization (CENELEC)                                                                                                    |                            |  |
|                                     | EN 60601-1:2006+A12:2014, Ed: 3.1, Medical Electrical Equipment – Part 1: General<br>Requirements for Basic Safety and Essential Performance; IEC Corrigendum 1 (2006); IEC<br>Corrigendum 2 (2007); CENELEC Corrigendum (2010); CENELEC Amendment A11 (2011);<br>IEC Amendment 1 (2013); IEC Corrigendum 3 (2014); CENELEC Amendment A12 (2014) |                            |  |
|                                     | The Regulatory Compliance Mark (RCM) is a visible indication of a product's compliance with all applicable ACMA regulatory arrangements, including all technical and record-keeping requirements.                                                                                                    |                            |  |
| RFID Module:                        |                                                                                                    |                            |  |
| Frequency of Operation:             | 13.56 MHz                                                                                                    |                            |  |
| RF Field Strength:                  | 67.92 dBµV/m at 3 m                                                                                                    |                            |  |
| Touch Screen:                       | 7 inch [177.8 mm] (800 x 480), 24-bit color, wide viewing angle: 170° $$                                                                                                    |                            |  |
| Adjustable Volume:                  | 0 dBA to 52 dBA                                                                                                    |                            |  |
| Environmental Conditions:           | Operation                                                                                                    | Storage and Transportation |  |
| Temperature:                        | 10 °C                                                                                                    | -20 °C                     |  |
| Humidity Limitation:                | 10 %                                                                                                    | 10 %                       |  |
| Atmospheric Pressure<br>Limitation: | 70 kPa                                                                                                    | 50 kPa                     |  |

# **18.10** Appendix J: Electromagnetic Compatibility

| Guidance and manufacturer's declaration - electromagnetic emissions                                                                                                    |                    |                                                                                                    |  |  |
|----------------------------------------------------------------------------------------------------|--------------------|----------------------------------------------------------------------------------------------------|--|--|
| The CORE 2 Console is intended for use in the electromagnetic environment specified below. The customer or the user of the CORE 2 Console should assure that the console is used in such an environment. |                    |                                                                                                    |  |  |
| Emissions test                                                                                                    | Compliance         | Electromagnetic environment - guidance                                                                                                    |  |  |
| RF emissions<br>CISPR 11                                                                                                    | Group 1            | The CORE 2 Console uses RF energy only for the internal function. Therefore, the RF emissions are very low and are not likely to cause any interference in nearby electronic equipment.                                                                                                    |  |  |
| RF emissions<br>CISPR 11<br>Harmonic emissions                                                                                                    | Class A<br>Class A | The CORE 2 Console is suitable for use in all establishments other than domestic, and may be<br>used in domestic establishments and those directly connected to the public low-voltage power<br>supply network that supplies buildings used for domestic purposes, provided the following warning<br>is heeded:          |  |  |
| Voltage fluctuations/<br>flicker emissions<br>IEC 61000-3-3                                                                                                    | Complies           | WARNING: This equipment/system is intended for use by healthcare professionals only.<br>This equipment/system may cause radio interference or may disrupt the operation of<br>nearby equipment. Mitigation measures may be necessary, such as reorienting or relocating<br>the CORE 2 Console or shielding the location. |  |  |

| Guidance and manufacturer's declaration - electromagnetic immunity                                                                                                    |                                                                   |                                                                        |                                                                                                    |  |
|----------------------------------------------------------------------------------------------------|-------------------------------------------------------------------|------------------------------------------------------------------------|----------------------------------------------------------------------------------------------------|--|
| The CORE 2 Console is intended for use in the electromagnetic environment specified below. The customer or the user of the CORE 2 Console should assure that the console is used in such an environment.<br>NOTE: The values provided in the table below have changed due to 60601-1-2 4th Edition requirements. |                                                                   |                                                                        |                                                                                                    |  |
| Immunity test                                                                                                    | IEC 60601 test level                                              | Compliance level                                                       | Electromagnetic environment - guidance                                                                                                    |  |
| Electrostatic discharge                                                                                                    | ±2, ±4, ±6, ±8 kV Contact                                         | ±2, ±4, ±6, ±8 kV Contact                                              | Floors should be wood, concrete or ceramic                                                                                                    |  |
| (ESD)<br>IEC 61000-4-2                                                                                                    | ±2, ±4, ±8, ±15 kV Air                                            | ±2, ±4, ±8, ±15 kV Air                                                 | the relative humidity should be at least 30%.                                                                                                    |  |
| Electrical fast transient/<br>burst                                                                                                    | ±2 kV at 100 kHz repetition<br>frequency for power supply lines   | ±2 kV at 100 kHz repetition<br>frequency for power supply lines        | Mains power quality should be that of a typical commercial or hospital environment.                                                                                                    |  |
| IEC 61000-4-4                                                                                                    | ±1 kV at 100 kHz repetition frequency for input/output lines      | ±1 kV at 100 kHz repetition<br>frequency for input/output lines        |                                                                                                    |  |
| Surge                                                                                                    | ±0.5, ±1 kV line(s) to line(s)                                    | ±1 kV line(s) to line(s)                                               | Mains power quality should be that of a typical                                                                                                    |  |
| IEC 61000-4-5                                                                                                    | $\pm 0.5$ , $\pm 1$ , $\pm 2$ kV line(s) to earth                 | ±2 kV line(s) to earth                                                 | commercial or hospital environment.                                                                                                    |  |
| Voltage dips, short<br>interruptions and voltage<br>variations on power<br>supply input lines<br>IEC 61000-4-11                                                                                                    |                                                                   |                                                                        | Mains power quality should be that of a typical<br>commercial or hospital environment. If the user<br>of the CORE 2 Console requires continued<br>operation during power mains interruptions, it<br>is recommended that the CORE 2 Console be<br>powered from an uninterruptible power supply<br>or a battery. |  |
|                                                                                                    | $0\% U_{\tau}$ (100% dip in $U_{\tau}$ )<br>for 1 cycle at 0°     | $0\% U_{\tau}$ (100% dip in $U_{\tau}$ )<br>for 1 cycle at 0°          |                                                                                                    |  |
|                                                                                                    | 40% $U_{	au}$ (60% dip in $U_{	au}$ ) for 5 cycles                | 40% $U_{	au}$ (60% dip in $U_{	au}$ ) for 5 cycles                     |                                                                                                    |  |
|                                                                                                    | 70% $U_{	au}$ (30% dip in $U_{	au}$ )<br>for 25 & 30 cycles at 0° | 70% $U_{\tau}$<br>(30% dip in $U_{\tau}$ )<br>for 25 & 30 cycles at 0° |                                                                                                    |  |
|                                                                                                    | <5% $U_{	au}$ (>95% dip in $U_{	au}$ ) for 5 s                    | <5% $U_{\tau}$<br>(>95% dip in $U_{\tau}$ )<br>for 5 s                 |                                                                                                    |  |
|                                                                                                    | 0% $U_{\tau}$<br>(100% dip in $U_{\tau}$ )<br>for 5 s             | 0% $U_{\tau}$<br>(100% dip in $U_{\tau}$ )<br>for 5 s                  |                                                                                                    |  |
| Power frequency (50/60<br>Hz) magnetic field<br>IEC 61000-4-8                                                                                                    | 3 A/m, 30 A/m at 50 and 60 Hz                                     | 3 A/m, 30 A/m at 50 and 60 Hz                                          | Power frequency magnetic fields should be at<br>levels characteristic of a typical location in a<br>typical commercial or hospital environment.                                                                                                    |  |

NOTE:  $U_{\tau}$  is the AC mains voltage prior to application of the test level.

| Guidance and manufacturer's declaration - electromagnetic immunity                                                                                                    |                                                                                                    |                                                                                                    |                                                                                                    |  |  |
|----------------------------------------------------------------------------------------------------|----------------------------------------------------------------------------------------------------|----------------------------------------------------------------------------------------------------|----------------------------------------------------------------------------------------------------|--|--|
| The CORE 2 Console is intended for use in the electromagnetic environment specified below. The customer or the user of the CORE 2 Console should assure that the console is used in such an environment. |                                                                                                    |                                                                                                    |                                                                                                    |  |  |
| Immunity test                                                                                                    | IEC 60601 test level                                                                                                    | Compliance level                                                                                                    | Electromagnetic environment - guidance                                                                                                    |  |  |
|                                                                                                    |                                                                                                    |                                                                                                    | IEC 60601-1-2 3rd Edition:                                                                                                    |  |  |
| Conducted RF                                                                                                    | 3 Vrms 150 kHz to 80<br>MHz outside ISM bands<br>80% AM at 1 kHz                                                                                   | 3 Vrms 150 kHz to 80<br>MHz outside ISM bands<br>80% AM at 1 kHz<br>6 Vrms<br>150 kHz to 80 MHz in<br>ISM bands 80% AM at<br>1 kHz | Portable and mobile RF equipment should be used no closer to any<br>part of the CORE 2 Console, including cables, than the recommended<br>separation distance calculated from the equation applicable to the<br>frequency of the transmitter.                                                                                  |  |  |
| IEC 61000-4-6                                                                                                    |                                                                                                    |                                                                                                    | Recommended separation distance                                                                                                    |  |  |
|                                                                                                    |                                                                                                    |                                                                                                    | $d = 1.17 \sqrt{P}$ 150 kHz to 80 MHz                                                                                                    |  |  |
|                                                                                                    | 6 Vrms<br>150 kHz to 80 MHz in<br>ISM bands 80% AM at<br>1 kHz                                                                                     |                                                                                                    | $d = 1.17 \sqrt{P}$ 80 MHz to 800 MHz                                                                                                    |  |  |
|                                                                                                    |                                                                                                    |                                                                                                    | $d = 2.33 \sqrt{P}$ 800 MHz to 2.7 GHz                                                                                                    |  |  |
|                                                                                                    |                                                                                                    |                                                                                                    | IEC 60601-1-2 4th Edition:                                                                                                    |  |  |
|                                                                                                    |                                                                                                    |                                                                                                    | WARNING: Portable RF equipment (including peripherals such<br>as antenna cables and external antennas) should be used<br>no closer than 30 cm (12 inches) to any part of the CORE<br>2 Console including cables specified by the manufacturer.<br>Otherwise, degradation of the performance of this equipment<br>could result. |  |  |
| Radiated RF<br>IEC 61000-4-3                                                                                                    | Radiated RF         3 V/m 80 MHz to 2.7         3 V/m 80 MHz to 2.7           EC 61000-4-3         GHz 80% AM at 1 kHz         GHz 80% AM at 1 kHz |                                                                                                    | Where <i>P</i> is the maximum output power rating of the transmitter in watts (W) according to the transmitter manufacturer and <i>d</i> is the recommended separation distance in metres (m).                                                                                                    |  |  |
|                                                                                                    |                                                                                                    |                                                                                                    | Field strengths from fixed RF transmitters, as determined by an electromagnetic site survey <sup>a</sup> should be less than the compliance level in each frequency range <sup>b</sup> .                                                                                                    |  |  |
|                                                                                                    |                                                                                                    |                                                                                                    | Interference may occur in the vicinity of equipment marked with the following symbol:                                                                                                    |  |  |
|                                                                                                    |                                                                                                    |                                                                                                    | (((••)))                                                                                                    |  |  |
|                                                                                                    |                                                                                                    |                                                                                                    | (Non-ionizing electromagnetic radiation)                                                                                                    |  |  |

NOTE 1: At 80 MHz and 800 MHz the higher frequency range applies.

NOTE 2: These guidelines may not apply in all situations. Electromagnetic propagation is affected by absorption and reflection from structures, objects and people.

<sup>a</sup> Field strengths from fixed transmitters, such as base stations for radio (cellular/cordless) telephones and land mobile radios, amateur radio, AM and FM radio broadcast and TV broadcast cannot be predicted theoretically with accuracy. To assess the electromagnetic environment due to fixed RF transmitters, an electromagnetic site survey should be considered. If the measured field strength in the location in which the CORE 2 Console is used exceeds the applicable RF compliance level above, the CORE 2 Console should be observed to verify normal operation. If abnormal performance is observed, additional measures may be necessary, such as re-orienting or relocating the CORE 2 Console.

<sup>b</sup> Over the frequency range 150 kHz to 80 MHz, field strengths should be less than 3 V/m.

| IEC 60601-1-2 3rd Edition: Recommended separation distances between                                                                                                    |                                                           |          |                    |  |  |
|----------------------------------------------------------------------------------------------------|-----------------------------------------------------------|----------|--------------------|--|--|
| portable and mobile RF equipment and the CORE 2 Console                                                                                                    |                                                           |          |                    |  |  |
| The CORE 2 Console is intended for use in an electromagnetic environment in which radiated RF disturbances are controlled. The customer or the user<br>of the CORE 2 Console can help prevent electromagnetic interference by maintaining a minimum distance between portable and mobile RF equipment<br>(transmitters) and the CORE 2 Console as recommended below, according to the maximum output power of the equipment. |                                                           |          |                    |  |  |
|                                                                                                    | Separation distance according to frequency of transmitter |          |                    |  |  |
| Rated maximum output power of                                                                                                    | m                                                         |          |                    |  |  |
| w                                                                                                    | 150 kHz to 80 MHz 80 MHz to 800 MHz                       |          | 800 MHz to 2.7 GHz |  |  |
|                                                                                                    | d=1.17√P                                                  | d=1.17√P | d=2.33√P           |  |  |
| 0.01                                                                                                    | 0.12                                                      | 0.12     | 0.23               |  |  |
| 0.1 0.37                                                                                                    |                                                           | 0.37     | 0.74               |  |  |
| 1                                                                                                    | 1.2                                                       | 1.2      | 2.3                |  |  |
| 10                                                                                                    | 3.7                                                       | 3.7      | 7.4                |  |  |
| 100                                                                                                    | 12                                                        | 12       | 23                 |  |  |

For transmitters rated at a maximum output power not listed above, the recommended separation distance d in meters (m) can be estimated using the equation applicable to the frequency of the transmitter, where P is the maximum output power rating of the transmitter in watts (W) according to the transmitter manufacturer.

NOTE 1: At 80 MHz and 800 MHz, the separation distance for the higher frequency range applies.

NOTE 2: These guidelines may not apply in all situations. Electromagnetic propagation is affected by absorption and reflection from structures, objects and people.

### **18.11 Appendix K: Compliance Statements**

The CORE 2 Console creates and uses radio frequencies and may cause interference with other medical equipment. If interference occurs, see the information contained within this appendix.

#### Federal Communications Commission (FCC) & Industry Canada (IC)

Contains RFID Module: 4 Channel RFID Module FCC ID: Q9R-5400052020 IC: 4919A-5400052020

This device complies with FCC Part 15 and Industry Canada license exempt RSS standard(s). Operation is subject to the following two conditions: (1) this device may not cause interference, and (2) this device must accept any interference, including interference that may cause undesired operation of the device.

Changes or modifications not expressly approved by Stryker Instruments could void your authority to operate the equipment.

| Lierandeus Ouksterrees                                                   |           |              |              |                                     |                                   |                                             |
|--------------------------------------------------------------------------|-----------|--------------|--------------|-------------------------------------|-----------------------------------|---------------------------------------------|
| Hazardous Substances                                                     |           |              |              |                                     |                                   |                                             |
| Part Name                                                                | Lead (Pb) | Mercury (Hg) | Cadmium (Cd) | Hexavalent<br>Chromium (Cr<br>(VI)) | Polybrominated<br>Biphenyls (PBB) | Polybrominated<br>Diphenyl Ethers<br>(PBDE) |
| Front Bezel                                                              | Х         | 0            | 0            | 0                                   | 0                                 | 0                                           |
| Motor Controller PCBA                                                    | Х         | 0            | 0            | 0                                   | 0                                 | 0                                           |
| Irrigation Pump Controller PCBA                                          | Х         | 0            | 0            | 0                                   | 0                                 | 0                                           |
| Main Controller PCBA                                                     | Х         | 0            | 0            | 0                                   | 0                                 | 0                                           |
| IMX53 SOM PCBA                                                           | Х         | 0            | 0            | 0                                   | 0                                 | 0                                           |
| Power Supply                                                             | Х         | 0            | 0            | 0                                   | 0                                 | 0                                           |
| This table is prepared in accordance with the provisions of S.U.T. 11364 |           |              |              |                                     |                                   |                                             |

#### Hazardous Materials Statement (China Only)

d in accodance with the provisions of SJ/T 11364.

O: Indicates that said haxardous substance contained in all of the homogeneous materials for this part is below the limit requirement of GB/T 26572.

X: Indicates that said hazardous substance contained in at least one of the homogeneous materials used for this part is above the limit requirement of GB/T 26572.

Enterprises may further provide in this box technical explanation for marking "X" based on their actual circumstances.

5400-052-700-DA 5400-052-700-DE 5400-052-700-FI 5400-052-700-FI 5400-052-700-JA 5400-052-700-JA 5400-052-700-NL 5400-052-700-NL 5400-052-700-PL 5400-052-700-PT 5400-052-700-TR 5400-052-700-TR

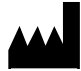

**Stryker Instruments** 4100 E. Milham Kalamazoo, Michigan (USA) 49001 1-269-323-7700 1-800-253-3210

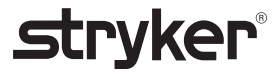